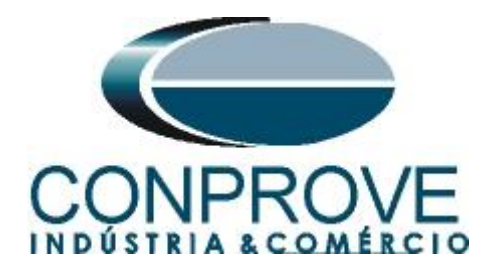

# **Test Tutorial**

Equipment Type: Protection Relay

Brand: SIEMENS

Model: <u>7SA611</u>

Function: <u>68 or RPSB - Power Swing Blocking (PSB) & 78 or</u> <u>PPAM - Out of step (OoS)</u>

Tool Used: <u>CE-6006, CE-6707, CE6710, CE-7012 or CE7024</u>

**Objective:** <u>Test of PSB and OoS in Conditions of Synchronous,</u> Asynchronous and Faulted Power Oscillations.</u>

Version Control:

| Version | Descriptions    | Date       | Author | Reviewer |
|---------|-----------------|------------|--------|----------|
| 1.0     | Initial Version | 06/04/2022 | M.R.C. | G.C.D.P. |

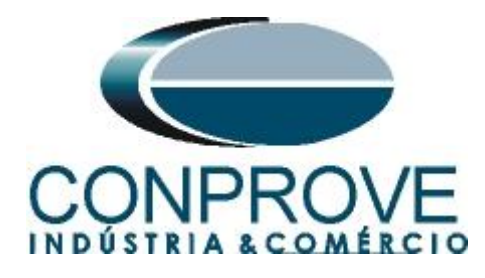

| Sui  | nmary                                               |
|------|-----------------------------------------------------|
| 1.   | Relay Connection to CE-6710                         |
| 1.1  | Auxiliary Source                                    |
| 1.2  | Current and Voltage Coils                           |
| 1.3  | Binary Inputs6                                      |
| 2.   | Communication with the 7SA61 relay                  |
| 3.   | Parameterization of relay 7SA617                    |
| 3.1  | Device Configurations7                              |
| 3.2  | Masking I/O9                                        |
| 3.3  | Power System Data 110                               |
| 3.4  | Transformers10                                      |
| 3.5  | Power System11                                      |
| 3.6  | Setting Group A11                                   |
| 3.7  | Power System Data 212                               |
| 3.8  | 21 Distance protection/ General settings            |
| 3.9  | 21 Impedance Distance Zones (Quadrilateral)14       |
| 3.10 | 0 68 Power Swing Detection16                        |
| 4.   | PSB OoS software adjustments16                      |
| 4.1  | Opening the PSB OoS16                               |
| 4.2  | Configuring the Settings18                          |
| 4.3  | <i>System</i> 19                                    |
| 5.   | Distance Adjustments                                |
| 5.1  | Distance screen > Distance Prot. Settings           |
| 5.2  | Inserting Phase Zones                               |
| 6.   | Channel Targeting and Hardware Configurations       |
| 7.   | Restore Layout                                      |
| 8.   | Test structure for PSB_OoS functions                |
| 8.1  | Test Settings                                       |
| 8.2  | System Simulation                                   |
| 8.3  | Synchronous Oscillation Trajectory Simulation       |
| 8.4  | Simulation of Asynchronous Oscillation Trajectories |
| 8.5  | Simulation of Three-Phase Fault Trajectories        |
| 9.   | Report                                              |
| API  | PENDIX A                                            |

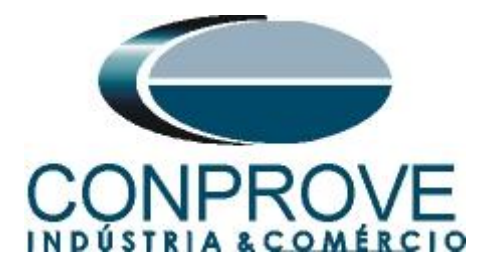

| A.1 Terminal Designations |  |
|---------------------------|--|
| A.2 Technical data        |  |
| APPENDIX B                |  |
| APPENDIX C                |  |

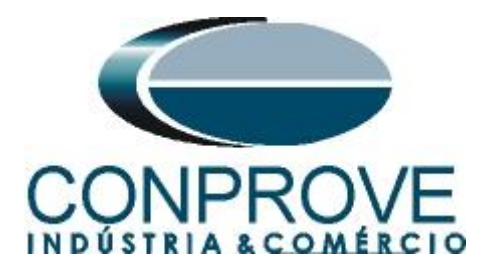

#### **Statement of responsibility**

The information contained in this tutorial is constantly verified. However, differences in description cannot be completely excluded; in this way, CONPROVE disclaims any responsibility for errors or omissions contained in the information transmitted.

Suggestions for improvement of this material are welcome, just user contacts us via email suporte@conprove.com.br.

The tutorial contains knowledge gained from the resources and technical data at the time was writing. Therefore, CONPROVE reserves the right to make changes to this document without prior notice.

This document is intended as a guide only; the manual of the equipment under test should always be consulted.

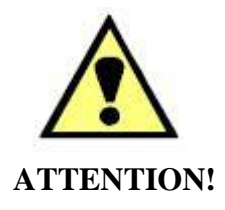

The equipment generates high current and voltage values during its operation. Improper use of the equipment can result in material and physical damage.

Only suitably qualified people should handle the instrument. It should be noted that the user must have satisfactory training in maintenance procedures a good knowledge of the equipment under test and also be aware of safety standards and regulations.

# Copyright

Copyright © CONPROVE. All rights reserved. The dissemination, total or partial reproduction of its content is not authorized, unless expressly permitted. Violations are punishable by law.

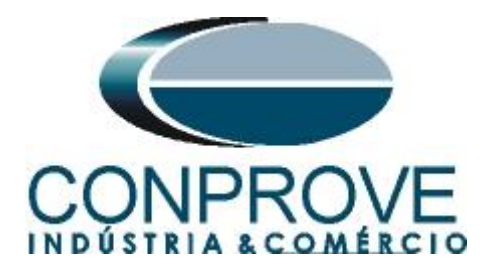

# **INSTRUMENTOS PARA TESTES ELÉTRICOS** Sequence for testing the 7SA611 relay in the PSB\_OoS software

# 1. Relay Connection to CE-6710

Appendix A-1 shows the relay terminal designations.

# **1.1** Auxiliary Source

Connect the positive (red terminal) of the Auxiliary Source to pin F1 (UH+) of the relay and the negative (black terminal) of the Aux Source Vdc to pin F2 (UH-) of the relay.

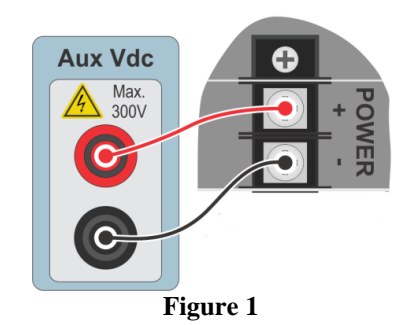

# **1.2** Current and Voltage Coils

To establish the connection of voltage coils, connect channels V1, V2 and V3 with pins R15, R17 and R18 of the relay terminal and common to pin R16. To establish the connection of the current coils, connect channels I1, I2 and I3 with pins Q1, Q3 and Q5 of the relay terminal and make a short circuit between pins Q2, Q4 and Q6.

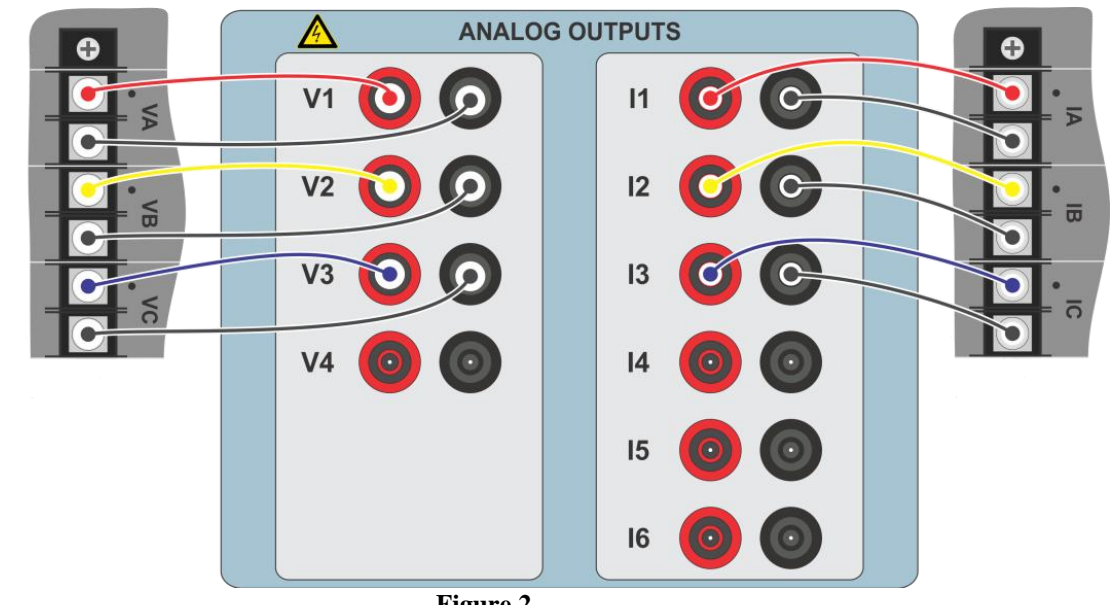

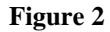

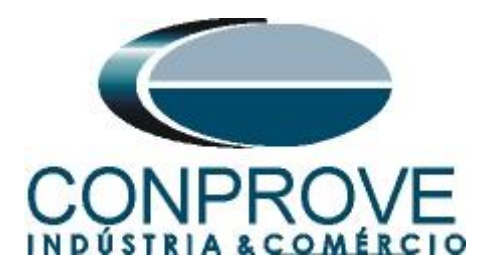

# **1.3** Binary Inputs

Connect the binary inputs of the CE-6710 to the binary outputs of the relay:

- BI1 to pin R1 and its common to pin R4.
- BI2 to pin R3 and its common to pin R4.
- BI3 to pin R5 and its common to pin R4.

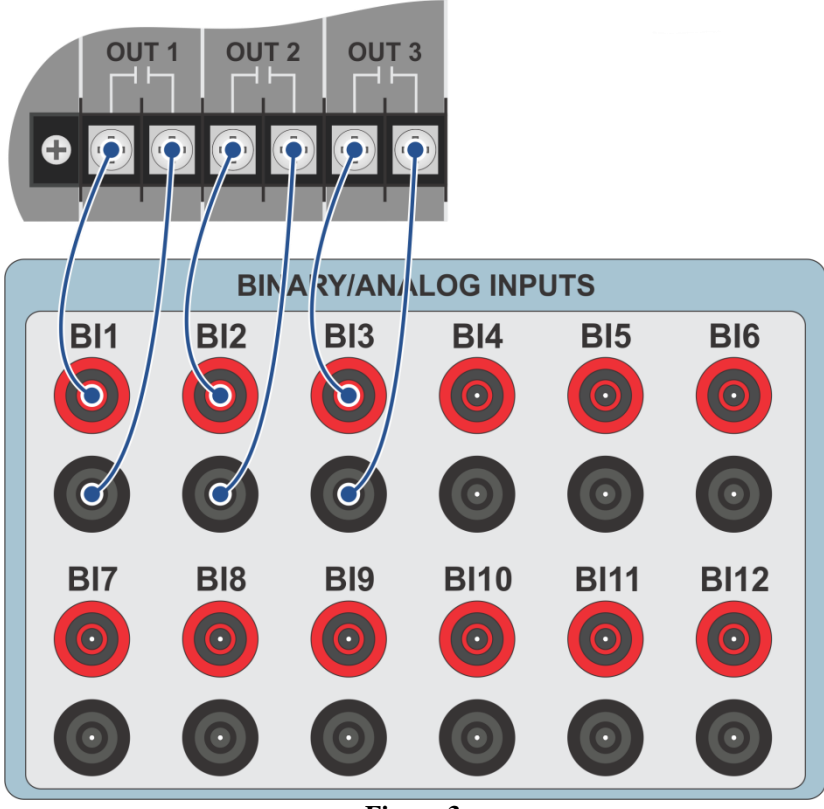

Figure 3

# 2. Communication with the 7SA61 relay

First, open "*DIGSI*" and connect an Ethernet (or serial) cable from the notebook to the relay. Then double click on the software icon.

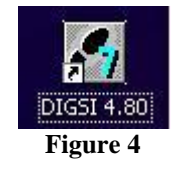

After opening the program, the substation that contains the relay in question (7SA61) is selected. After selecting the relay, right-click and select the "*Open Object*" option and then select the connection mode, as shown in the following figures.

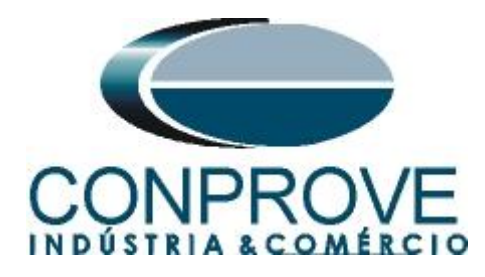

| 🛃 DIGSI Manager    | - [Carvalho C:\Siemen:                                 | VDigsi4VD4projVCarvalh                   | •]            |               |
|--------------------|--------------------------------------------------------|------------------------------------------|---------------|---------------|
| 🛃 Eile Edit Insert | <u>D</u> evice <u>V</u> iew <u>O</u> ptions <u>W</u> i | ndow <u>H</u> elp                        |               |               |
|                    |                                                        | < No Filter >                            | • 🏏 🖻 🗖       | <u>k?</u>     |
| Carvalho           | 👌 7SA611 V4                                            | .6 🍵 7SJ612 V4.6                         | 🏮 7UM623 V4.6 | 🏮 7UT613 V4.6 |
|                    |                                                        | Figure 5                                 |               |               |
|                    |                                                        |                                          |               |               |
|                    | Open device                                            |                                          | ×             |               |
|                    | Connection type                                        | Connection properties                    |               |               |
|                    | C Offline                                              | No settings required for this connection | i type.       |               |
|                    | C Direct                                               |                                          |               |               |
|                    | C USB                                                  |                                          |               |               |
|                    |                                                        |                                          |               |               |
|                    | Ethernet                                               |                                          |               |               |
|                    |                                                        |                                          |               |               |
|                    |                                                        |                                          |               |               |
|                    |                                                        |                                          |               |               |
|                    |                                                        |                                          |               |               |
|                    | ОК                                                     | Ca                                       | incel Help    |               |
|                    |                                                        | Figure 6                                 |               |               |

# 3. Parameterization of relay 7SA61

# **3.1** Device Configurations

After the connection has been established, access the relay's general settings by double-clicking the left button on *"Settings"* repeat the operation for *"Device Configuration"*.

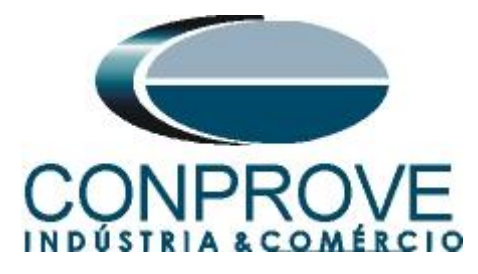

| JIGSI - [Carvalho / Folder / 7SA611 V4.6/7SA611 V04.68.03]                                                                                                    |                                                                                                    |  |  |  |  |  |  |
|----------------------------------------------------------------------------------------------------|----------------------------------------------------------------------------------------------------|--|--|--|--|--|--|
| 📴 File Edit Insert Device View Options Window Help                                                                                                    |                                                                                                    |  |  |  |  |  |  |
| 📙 🚑   X 🖻 🖻 🖨 🕍 🎭 🏾                                                                                                    | I 🕅 💀 🕮 🗰 🗰 🗰 🕺                                                                                                    |  |  |  |  |  |  |
| ⊡       Image: Settings         Image: Settings       Image: Settings         Image: Settings       Image: Setings         Imag | Select function  Device Configuration  Masking I/O (Configuration Matrix)  CFC  Power System Data 1  Setting Group A  Cocillographic Fault Records  General Device Settings  Time Synchronization  Interfaces  Passwords |  |  |  |  |  |  |
| <br>Fig                                                                                                    | abcLanguage<br>Ture 7                                                                                                    |  |  |  |  |  |  |

On the "Functional Scope" screen, disable all functions leaving only the "21 Distance protection pickup program" and "68 Power Swing detection" functions enabled. This prevents trips from other functions from interfering with the test. After the adjustments, click "OK".

|      | Function                                 | Scope                     | 1 |
|------|------------------------------------------|---------------------------|---|
| 0103 | Setting Group Change Option              | Disabled                  | - |
| 0110 | Trip mode                                | 1-/3pole                  |   |
| 0114 | 21 Distance protection pickup program    | Z< (quadrilateral)        | ъ |
| 0120 | 68 Power Swing detection                 | Enabled                   |   |
| 0121 | 85-21 Pilot Protection for Distance prot | Disabled                  |   |
| 0122 | DTT Direct Transfer Trip                 | Disabled                  |   |
| 0124 | 50HS Instantaneous SOTF                  | Disabled                  | = |
| 0125 | Weak Infeed (Trip and/or Echo)           | Disabled                  |   |
| 0126 | 50(N)/51(N) Backup OverCurrent           | Disabled                  |   |
| 0131 | 50N/51N Ground OverCurrent               | Disabled                  |   |
| 0132 | 85-67N Pilot Protection Gnd. OverCurrent | Disabled                  |   |
| 0133 | 79 Auto-Reclose Function                 | Disabled                  |   |
| 0134 | Auto-Reclose control mode                | with Trip and Action time | - |
| 0135 | 25 Synchronism and Voltage Check         | Disabled                  |   |
| 0136 | 81 Over/Underfrequency Protection        | Disabled                  |   |
| 0137 | 27, 59 Under/Overvoltage Protection      | Disabled                  |   |
| 0138 | Fault Locator                            | Disabled                  | ~ |

Figure 8

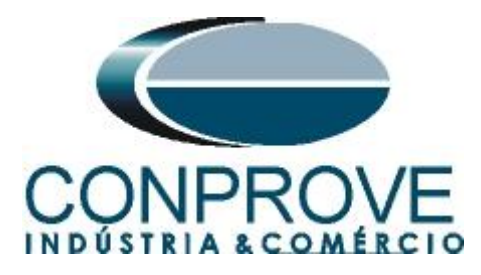

# 3.2 Masking I/O

The next step is to adjust the relay output. To access these parameters, double-click the left button on "Masking I/O (Configuration Matrix)" as shown in the next figure.

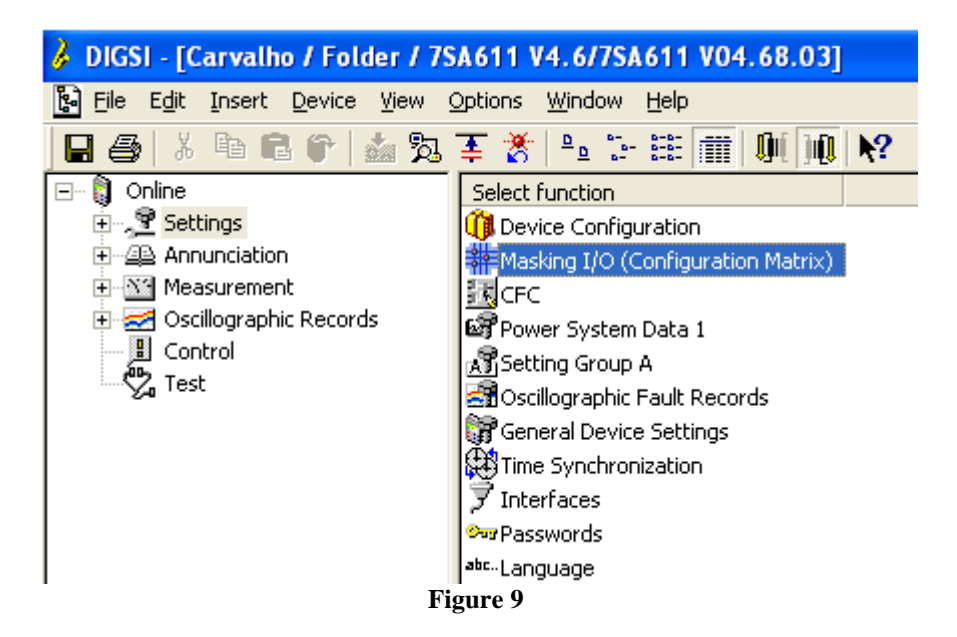

Binary output BO1 is designated for sending the tripping of zones 1, 2, 3 and 4. In order to aid the test, LED 1 is used to signal the tripping of zone 1, LED 2 to signal the zone 2 tripping, LED 3 to signal zone 3 tripping and LED 4 to signal zone 4 tripping. Binary output BO3 is designed for power swing blocking, to signal the signal sending, use LED 5.

| DIGSI - [Settings - Masking I/O (Configuration Matrix) - Carvalho / Folder / 7SA611 V4.6/7SA611 ] |                   |                 |   |     |    |      |        |     |                 |         |     |     |    |   |       |      |    |   |   |   |     |    |          |    |     |      |      |      |      |     |      |     |       |
|---------------------------------------------------------------------------------------------------|-------------------|-----------------|---|-----|----|------|--------|-----|-----------------|---------|-----|-----|----|---|-------|------|----|---|---|---|-----|----|----------|----|-----|------|------|------|------|-----|------|-----|-------|
| # Elle Edit Insert Device View Options Window Help - 日×                                           |                   |                 |   |     |    |      |        |     |                 |         |     |     |    |   |       |      |    |   |   |   |     |    |          |    |     |      |      |      |      |     |      |     |       |
| 🖶 🎒 👗 🗊 💼 🌮 🎎 🎘 ∓ 🌋 Indications and commands only 💽 Configured to BI, BO, or LED 💽 🗊 🗓 🖤 🗰        |                   |                 |   |     |    |      |        |     |                 |         |     |     |    |   |       |      |    |   |   |   |     |    |          |    |     |      |      |      |      |     |      |     |       |
| Information Source                                                                                |                   |                 |   |     |    |      |        |     | <br>Destination |         |     |     |    |   |       |      |    |   |   |   |     |    |          |    |     |      |      |      |      |     |      |     |       |
|                                                                                                   | Number            | Display text    | 4 | т   | п  | F    | SC     |     |                 |         |     | E   | 30 |   |       |      |    |   |   |   |     |    | LED      | Ds |     |      |      |      |      |     | S 2  | X C | CM    |
|                                                                                                   |                   |                 | 1 | 1   | DI |      |        | 1   | 2               | 3       | 4 5 | 5 6 | 7  | 8 | 9 1   | 0 11 | 12 | 1 | 2 | 3 | 4 5 | 6  | 7        | 8  | 9 1 | 10 1 | 1 12 | 2 13 | 14   | D   |      |     |       |
| Device, General                                                                                   |                   |                 |   |     |    | 1    | ××     | 1   |                 |         |     |     |    |   |       |      | 1  | 8 |   |   |     | 1  |          |    | 1   |      |      |      |      |     | ×    | ×   | i i i |
| P.System Data 1                                                                                   | P.System Data 1   |                 |   |     |    |      |        |     |                 |         |     |     |    |   |       |      |    |   |   |   |     |    |          |    |     |      |      |      |      |     |      |     |       |
| Osc Device, Genera                                                                                | al Settings Expan | व               |   | 8.  | 5  | 3    |        |     | 8               |         |     |     | 18 |   |       |      | 8  | 3 |   |   |     | 13 |          |    |     |      | 13   |      |      |     | ×    |     | 1     |
| P.System Data 2                                                                                   | s                 |                 |   | -   |    | 3    | 2 12   | - 2 | -               | 0       | 2 2 |     | -  | 0 | 2 - 2 |      | -  | - |   | 2 |     | -  |          | 2  | 2   |      |      | -    | 200  | 2 2 | - 22 | 211 |       |
|                                                                                                   | 03801             | 21 TRIP         |   | ~   |    |      | 0 00   | U   | -               |         |     | -   |    |   |       | -    | ~  | 2 |   |   | -   | -  |          |    |     |      | ~    | -    |      |     | X    |     |       |
|                                                                                                   | 03811             | 21 TRIP 1p. Z1  |   |     |    |      |        |     |                 |         |     |     |    |   |       |      |    | U |   |   |     |    |          |    |     |      |      |      |      |     | X    |     |       |
|                                                                                                   | 03823             | 21 TRIP3p. Z1sf |   |     |    |      |        |     |                 |         |     |     |    |   |       |      |    | U |   |   |     |    |          |    |     |      |      |      |      |     | X    |     |       |
| 21 Dis Coursel                                                                                    | 03824             | 21 TRIP3p. Z1mf |   |     |    |      |        | 1   |                 |         |     |     | 1  |   |       |      |    | U |   |   |     |    |          |    |     |      | 1    |      |      |     | X    |     |       |
| 21 Dis.General                                                                                    | 03816             | 21 TRIP 1p. Z2  | 1 | -   |    | 2    |        | 0   |                 |         |     | 8   | 1  |   |       | 1    | 1  | 0 | U |   |     | 8  |          |    |     |      | 1    |      |      |     | X    |     | 1     |
|                                                                                                   | 03817             | 21 TRIP 3p. Z2  | 5 | 0   |    | S    | -      | -   | -               | (a) (a) | -   | -   | 1  | - | 0 - C | -    | -  | 2 | U | - | -   | -  | ()<br>() | -  | 5   | 1    | - 22 | 1    | () ( |     | X    | 1   | -     |
|                                                                                                   | 03818             | 21 TRIP 3p. Z3  |   | 3   |    | 3    | \$ 3   | 3   | 3               | 3       | 4 3 | 3   | 3  | 3 | 3 3   | 3    | 3  | 3 | 3 | U | 3   | 3  | 3        | 3  | 3 3 | 8    | 3    | 3    | 3    |     | X    |     | 6     |
|                                                                                                   | 03821             | 21 TRIP 3p. Z4  |   |     |    |      | -      |     |                 |         |     |     |    |   |       |      |    |   |   | l | J   |    |          |    |     |      |      |      |      |     | X    |     |       |
| 21 Dis.ZoneQuad                                                                                   |                   |                 |   |     |    |      |        |     |                 |         |     |     |    |   |       |      |    |   |   |   |     |    |          |    |     |      |      |      |      |     |      |     |       |
| CO D C .                                                                                          | 04164             | 68 Power Swing  | 1 |     |    |      |        | 1   |                 | U       |     |     |    |   |       |      |    |   |   |   | U   |    |          |    |     |      |      |      |      |     | X    |     |       |
| 68 Power Swing                                                                                    | 04166             | 68T Pswing TRIP |   |     |    |      |        |     |                 |         | U   | I   |    |   |       |      |    | 1 |   |   |     | U  |          |    |     |      |      |      |      |     | X    |     |       |
| Measurem.Superv                                                                                   |                   |                 |   |     |    |      |        | 1   |                 |         |     |     |    |   |       | 1    |    |   |   |   |     |    |          |    |     |      |      |      |      |     | ×    |     |       |
| EN100-Modul 1                                                                                     |                   |                 |   |     |    |      |        |     |                 |         |     |     |    |   |       |      |    |   |   |   |     |    |          |    |     |      |      |      |      |     |      |     |       |
| Testina                                                                                           |                   |                 |   | 2.1 |    | S. 1 | 5 - S. | 1   | 2               |         |     |     | 2  |   | 8     |      | 2  | 2 |   |   |     |    |          |    |     |      |      | 1    |      |     |      |     |       |
|                                                                                                   |                   |                 |   |     |    |      |        | Fi  | igı             | ure     | e 1 | 0   |    |   |       |      |    |   |   |   |     |    |          |    |     |      |      |      |      |     |      |     |       |

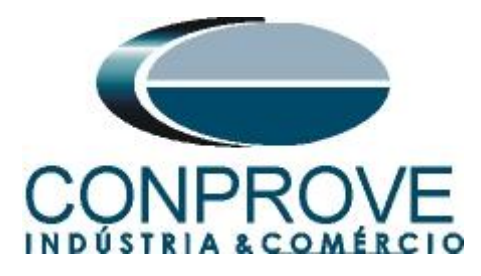

# 3.3 Power System Data 1

Double-click on "Power System Data 1" to access the system settings.

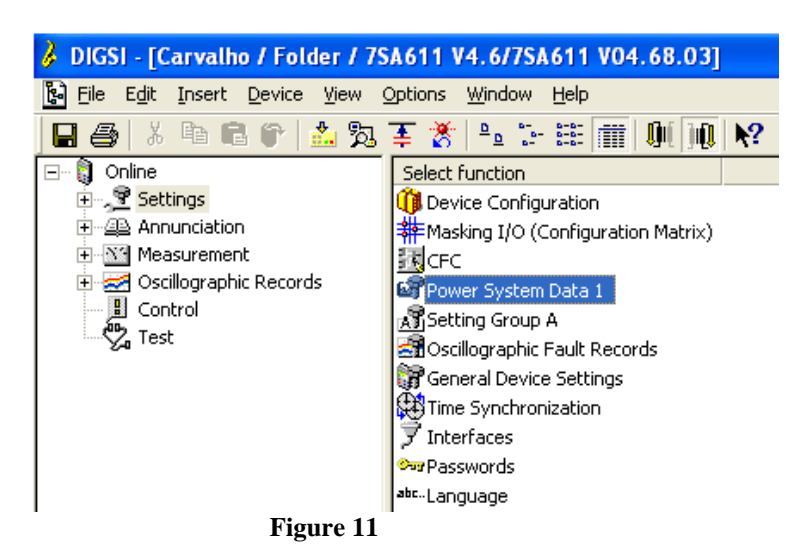

Those settings highlighted in red in the next couple of figures need special attention. First the VT and CT data are shown, then the system data and finally the circuit breaker data.

# 3.4 Transformers

In the "Transformers" tab, configure the CT and VT ratio of the system.

| Power         | r Sys  | stem Data 1                              | ×                                       |  |  |  |  |  |
|---------------|--------|------------------------------------------|-----------------------------------------|--|--|--|--|--|
| Trans         | sform  | ers Power System Breaker                 |                                         |  |  |  |  |  |
| <u>S</u> etti | tings: |                                          |                                         |  |  |  |  |  |
| N             | ۹o.    | Settings                                 | Value                                   |  |  |  |  |  |
| 02            | 201    | CT Starpoint                             | towards Line 💌                          |  |  |  |  |  |
| 02            | 203    | Rated Primary Voltage                    | 400,0 kV                                |  |  |  |  |  |
| 02            | 204    | Rated Secondary Voltage (Ph-Ph)          | 115 V                                   |  |  |  |  |  |
| 02            | 205    | CT Rated Primary Current                 | 1000 A                                  |  |  |  |  |  |
| 02            | 206    | CT Rated Secondary Current               | 5A                                      |  |  |  |  |  |
| 02            | 210    | V4 voltage transformer is                | Vsy2 transformer                        |  |  |  |  |  |
| 02            | 211    | Matching ratio Phase-VT To Open-Delta-VT | 1,73                                    |  |  |  |  |  |
| 02            | 215    | Matching ratio Vsy1 / Vsy2               | 1,00                                    |  |  |  |  |  |
| 02            | 220    | I4 current transformer is                | Neutral Current (of the protected line) |  |  |  |  |  |
| 02            | 221    | Matching ratio I4/lph for CT's           | 1,000                                   |  |  |  |  |  |
|               |        |                                          |                                         |  |  |  |  |  |
|               |        |                                          |                                         |  |  |  |  |  |
|               |        | av additional settings                   |                                         |  |  |  |  |  |
|               | 2      |                                          |                                         |  |  |  |  |  |
|               |        | Export                                   | <u>G</u> raph <u>A</u> bout             |  |  |  |  |  |
|               | OK     | Apjicar DIGSI -> Device                  | Cancelar Ajuda                          |  |  |  |  |  |

Figure 12

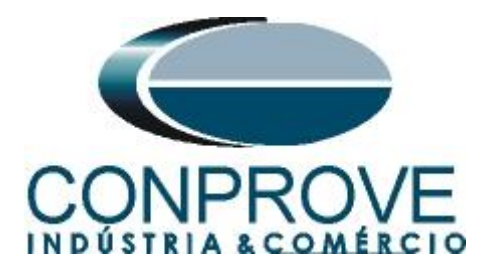

# 3.5 Power System

In the "*Power System*" tab, the rated frequency, the phase sequence, whether the system is grounded and how the ground compensation for ground faults will be performed.

| Po | wer Sy            | stem Data 1                              |        |                                         |
|----|-------------------|------------------------------------------|--------|-----------------------------------------|
| ſ  | ransform          | ers Power System Breaker                 |        |                                         |
|    | <u>S</u> ettings: |                                          |        |                                         |
|    | No.               | Settings                                 |        | Value                                   |
|    | 0207              | System Starpoint is                      |        | Solid Grounded 💌                        |
|    | 0230              | Rated Frequency                          |        | 60 Hz                                   |
|    | 0235              | Phase Sequence                           |        | ABC                                     |
|    | 0237              | Setting format for zero seq.comp. format |        | Zero seq. comp. factor KU and angle(KU) |
|    |                   |                                          |        |                                         |
|    |                   |                                          |        |                                         |
|    |                   |                                          |        |                                         |
|    |                   |                                          |        |                                         |
|    |                   |                                          |        |                                         |
|    |                   |                                          |        |                                         |
|    |                   |                                          | _      |                                         |
|    | □ <u>D</u> isp    | ay additional settings                   |        |                                         |
|    |                   |                                          | Export | Graph About                             |
|    | OK                | Aplicar DIGSI -> Device                  |        | Cancelar Ajuda                          |

Figure 13

3.6 Setting Group A

In this option, important data about the protected transmission line and the parameters of the impedance function are set, whose calculations will be shown later.

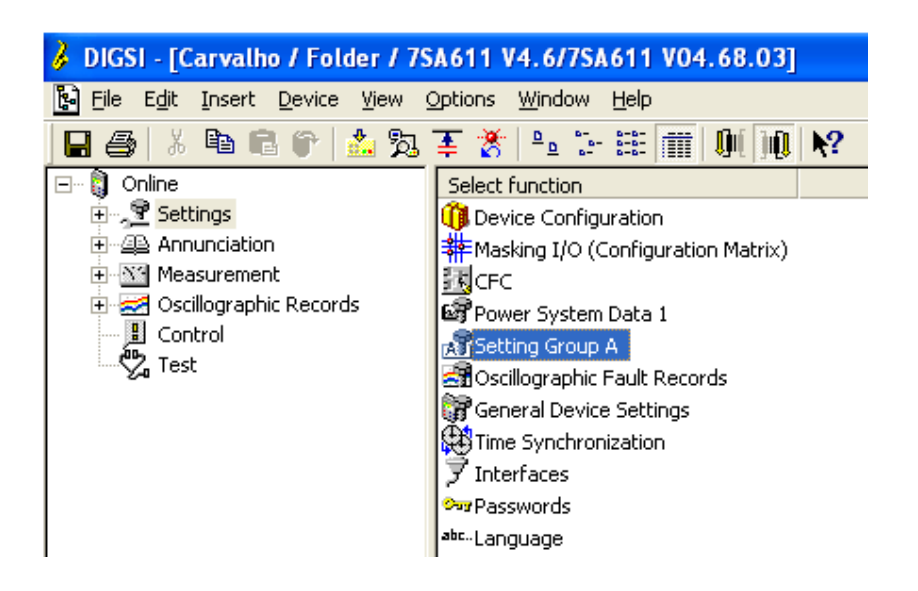

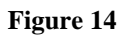

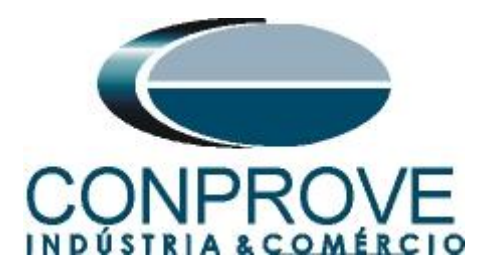

With a double click on the option "Power System Data 2".

| s | etting       | Group A                                                                       |       |
|---|--------------|-------------------------------------------------------------------------------|-------|
|   | Eunctior     | 15:                                                                           |       |
|   | No.          | Function                                                                      |       |
|   | 0011         | Power System Data 2                                                           |       |
|   | 0012         | 21 Distance protection, general settings<br>21 Distance zones (guadrilateral) |       |
|   | 0029         | Measurement Supervision                                                       |       |
|   |              |                                                                               |       |
|   |              |                                                                               |       |
|   |              |                                                                               |       |
|   |              |                                                                               |       |
|   |              |                                                                               |       |
|   |              |                                                                               |       |
|   |              |                                                                               |       |
|   |              |                                                                               |       |
|   | Cua          | tomize Reset                                                                  | About |
|   | C <u>u</u> s | <u><u>n</u>eset</u>                                                           | Apoul |
| - |              |                                                                               |       |
|   | <u>C</u> lo  | se                                                                            | Help  |
|   |              |                                                                               |       |

Figure 15

## 3.7 Power System Data 2

In the "*Power System*" tab, important data are parameterized, such as: full-scale measurement of voltage and current, line angle, slope angle of the distance characteristic and compensation factors for earth faults. The other tabs are not relevant for this test.

| Po | wer Sy            | stem Data 2 - Settings Group A           | X                           |
|----|-------------------|------------------------------------------|-----------------------------|
| F  | Power Sy          | stem Line Status Trip 1-/3-pole          |                             |
|    | <u>S</u> ettings: |                                          |                             |
|    | No.               | Settings                                 | Value                       |
|    | 1103              | Measurement: Full Scale Voltage (100%)   | 400,0 kV                    |
|    | 1104              | Measurement: Full Scale Current (100%)   | 1000 A                      |
|    | 1105              | Line Angle                               | 60 °                        |
|    | 1211              | Angle of inclination, distance charact.  | 60 °                        |
|    | 1107              | P,Q operational measured values sign     | not reversed                |
|    | 1120              | Zero seq. comp. factor K0 for zone Z1    | 0,880                       |
|    | 1121              | Zero seq. comp. angle for zone Z1        | 0,00 *                      |
|    | 1122              | Zero seq.comp.factor K0,higher zones >Z1 | 0,880                       |
|    | 1123              | Zero seq. comp. angle, higher zones >Z1  | 0,00 °                      |
|    |                   |                                          |                             |
|    | ☑ <u>D</u> isp    | lay additional settings                  |                             |
|    |                   | Export                                   | <u>G</u> raph <u>A</u> bout |
|    | OK                | Aplicar DIGSI -> Device                  | Cancelar Ajuda              |

Figure 16

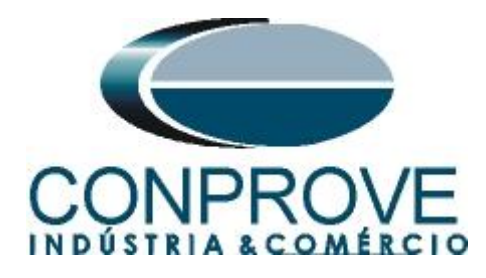

#### 3.8 21 Distance protection/ General settings

The next step in the "General" tab is to activate function 21, disable the series line compensation and adjust the load compensation, which in this case will be infinite.

| 21 Dista              | nce protection, general settings - Settings Group A | X                           |  |  |  |  |  |
|-----------------------|-----------------------------------------------------|-----------------------------|--|--|--|--|--|
| General               | Ground faults   Time Delays                         |                             |  |  |  |  |  |
| <u>S</u> ettings      | -<br>-                                              |                             |  |  |  |  |  |
| No.                   | Settings                                            | Value                       |  |  |  |  |  |
| 1201                  | 21 Distance protection is                           | ON 🔻                        |  |  |  |  |  |
| 1202                  | Phase Current threshold for dist. meas.             | 0,50 A                      |  |  |  |  |  |
| 1211                  | Angle of inclination, distance charact.             | 60 °                        |  |  |  |  |  |
| 1208                  | Series compensated line                             | NO                          |  |  |  |  |  |
| 1232                  | Instantaneous trip after SwitchOnToFault            | Inactive                    |  |  |  |  |  |
| 1241                  | R load, minimum Load Impedance (ph-g)               | oo Ohm                      |  |  |  |  |  |
| 1242                  | PHI load, maximum Load Angle (ph-g)                 | 45°                         |  |  |  |  |  |
| 1243                  | R load, minimum Load Impedance (ph-ph)              | oo Ohm                      |  |  |  |  |  |
| 1244                  | PHI load, maximum Load Angle (ph-ph)                | 45°                         |  |  |  |  |  |
| 1317A                 | Single pole trip for faults in Z2                   | YES                         |  |  |  |  |  |
| 1357                  | Z1B enabled before 1st AR (int. or ext.)            | NO                          |  |  |  |  |  |
|                       |                                                     |                             |  |  |  |  |  |
| <b>▼</b> <u>D</u> isp | olay additional settings                            |                             |  |  |  |  |  |
|                       | Export                                              | <u>G</u> raph <u>A</u> bout |  |  |  |  |  |
| ОК                    | Aplicar DIGSI -> Device                             | Cancelar Ajuda              |  |  |  |  |  |

Figure 17

In the *"Time Delays"* tab, the time delays of each zone are adjusted, both for three-phase faults and for ground faults.

| No.  | Settings                                 | Value                |
|------|------------------------------------------|----------------------|
| 1210 | 21 Condition for zone timer start        | with distance pickup |
| 1305 | T1-1phase, delay for single phase faults | 0,00 se              |
| 1306 | T1multi-ph, delay for multi phase faults | 0,00 se              |
| 1315 | T2-1phase, delay for single phase faults | 0,30 se              |
| 1316 | T2multi-ph, delay for multi phase faults | 0,30 se              |
| 1325 | T3 delay                                 | 0,60 se              |
| 1335 | T4 delay                                 | 0,90 se              |
| 1345 | T5 delay                                 | 00 56                |
| 1355 | T1B-1phase, delay for single ph. faults  | 0,00 se              |
| 1356 | T1B-multi-ph. delay for multi ph. faults | 0.00 se              |
| Disp | olay additional settings                 | port Graph About     |

Figure 18

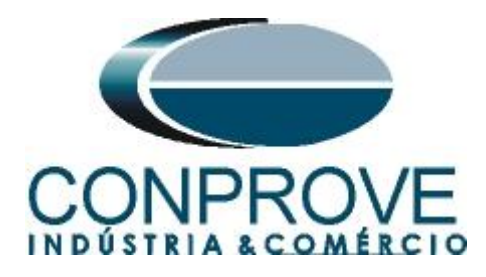

# 3.9 21 Impedance Distance Zones (Quadrilateral)

Set the impedance values of zones 1, 2, 3 and 4 for three-phase/single-phase faults and their respective time delays. In this test, the Z1B zone will not be used.

| 21 | Distan    | nce zones (quadrilateral) - Settings Group A    |                               |  |  |
|----|-----------|-------------------------------------------------|-------------------------------|--|--|
| Z  | one Z1    | Zone Z1B-exten. Zone Z2 Zone Z3 Zone Z4 Zone Z5 |                               |  |  |
| Ş  | Settings: |                                                 |                               |  |  |
| 1  | No.       | Settings                                        | Value                         |  |  |
|    | 1301      | Operating mode Z1                               | Forward 🔻                     |  |  |
|    | 1302      | R(Z1), Resistance for ph-ph-faults              | 0,250 Ohm                     |  |  |
|    | 1303      | X(Z1), Reactance                                | 0,500 Ohm                     |  |  |
|    | 1304      | RG(Z1), Resistance for ph-gnd faults            | 0,250 Ohm                     |  |  |
|    | 1305      | T1-1phase, delay for single phase faults        | 0,00 sec                      |  |  |
|    | 1306      | T1multi-ph, delay for multi phase faults        | 0,00 sec                      |  |  |
|    | 1307      | Zone Reduction Angle (load compensation)        | 0.                            |  |  |
|    |           |                                                 |                               |  |  |
|    |           |                                                 |                               |  |  |
|    |           |                                                 |                               |  |  |
|    |           |                                                 |                               |  |  |
| J  |           |                                                 |                               |  |  |
| 1  |           | I I I I I I I I I I I I I I I I I I I           |                               |  |  |
| 1  | Dispi     | lay additional settings                         |                               |  |  |
| -  |           |                                                 |                               |  |  |
|    |           | <u> </u>                                        | t <u>G</u> raph <u>A</u> bout |  |  |
| _  |           |                                                 |                               |  |  |
|    | OK        | Aplicar <u>D</u> IGSI -> Device                 | CancelarAjuda                 |  |  |

Figure 19

| No.          | Settings                                 | Value   |
|--------------|------------------------------------------|---------|
| 1311         | Operating mode Z2                        | Forward |
| 1312         | R(Z2), Resistance for ph-ph-faults       | 0,500 O |
| 1313         | X(Z2), Reactance                         | 1,000 O |
| 1314         | RG(Z2), Resistance for ph-gnd faults     | 0,500 O |
| 1315         | T2-1phase, delay for single phase faults | 0,30 s  |
| 1316         | T2multi-nh delay for multi nhase faults  | 0.30 s  |
| 1316         | T2multi-ph, delay for multi phase faults | 0,30 s  |
| 1316         | T2multi-ph, delay for multi phase faults | 0,30 s  |
| 1316         | T2multi-ph, delay for multi phase faults | 0,30 s  |
| 1316         | T2multi-ph, delay for multi phase faults | 0,30 s  |
| 1316         | T2multi-ph, delay for multi phase faults | 0,30 s  |
| 1316         | T2multi-ph, delay for multi phase faults | 0,30 s  |
| 1316         | T2multi-ph, delay for multi phase faults | 0,30 s  |
| <u>D</u> isp | T2multi-ph, delay for multi phase faults | 0,30 s  |
| <u>D</u> isp | T2multi-ph, delay for multi phase faults | 0,30 s  |

Figure 20

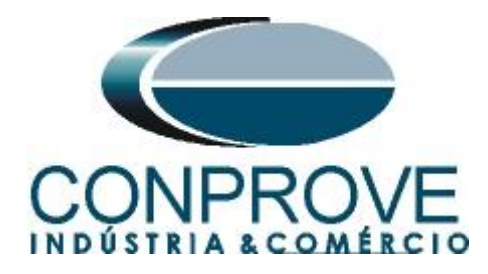

| 21 | 21 Distance zones (quadrilateral) - Settings Group A 🛛 🛛 🔀 |                                      |                    |  |  |  |  |
|----|------------------------------------------------------------|--------------------------------------|--------------------|--|--|--|--|
| Z  | one Z1                                                     | Zone Z1B-exten. Zone Z2 Zone Z3 Zone | Z4   Zone Z5       |  |  |  |  |
|    | Settings:                                                  |                                      |                    |  |  |  |  |
|    | No.                                                        | Settings                             | Value              |  |  |  |  |
|    | 1321                                                       | Operating mode Z3                    | Reverse            |  |  |  |  |
|    | 1322                                                       | R(Z3), Resistance for ph-ph-faults   | 1,000 Ohm          |  |  |  |  |
|    | 1323                                                       | X(Z3), Reactance                     | 2,000 Ohm          |  |  |  |  |
|    | 1324                                                       | RG(Z3), Resistance for ph-gnd faults | 1,000 Ohm          |  |  |  |  |
|    | 1325                                                       | T3 delay                             | 0,60 sec           |  |  |  |  |
|    |                                                            |                                      |                    |  |  |  |  |
|    |                                                            |                                      |                    |  |  |  |  |
|    |                                                            |                                      |                    |  |  |  |  |
|    |                                                            |                                      |                    |  |  |  |  |
|    |                                                            |                                      |                    |  |  |  |  |
| 2  |                                                            |                                      |                    |  |  |  |  |
|    |                                                            | an additional antique                |                    |  |  |  |  |
| 1  | Dish                                                       | ay auauona seungs                    |                    |  |  |  |  |
|    |                                                            |                                      | Europt Graph About |  |  |  |  |
|    |                                                            |                                      |                    |  |  |  |  |
|    | 0.96                                                       | -                                    |                    |  |  |  |  |
|    | OK                                                         | Aplicar <u>D</u> IGSI → Device       | Cancelar Ajuda     |  |  |  |  |

Figure 21

| No.  | Settings                             | Value           |
|------|--------------------------------------|-----------------|
| 1331 | Operating mode Z4                    | Non-Directional |
| 1332 | R(Z4), Resistance for ph-ph-faults   | 2,400 Oh        |
| 1333 | X(Z4), Reactance                     | 2,400 Oh        |
| 1334 | RG(Z4), Resistance for ph-gnd faults | 2,400 Oh        |
| 1335 | 14 delay                             | 0,90 se         |
|      |                                      |                 |

Figure 22

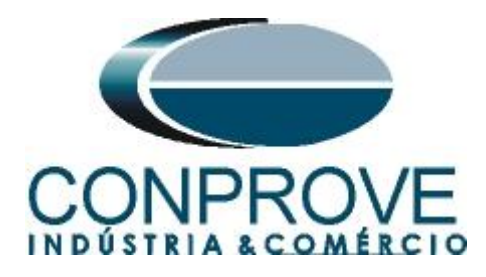

# 3.10 68 Power Swing Detection

The next step is to activate function 68, activate the power swing trip and determine the tripping time after power swing blocking.

| 68 | Power    | Swing detection - Settings Group A       |        |   |          | X             |
|----|----------|------------------------------------------|--------|---|----------|---------------|
|    | 1        |                                          |        |   |          |               |
| S  | ettings: |                                          |        |   |          |               |
| Γ  | No.      | Settings                                 |        |   | Value    |               |
|    | 2002     | Power Swing Operating mode               |        |   | all zor  | nes blocked 💌 |
|    | 2006     | 68T Power swing trip                     |        |   |          | YES           |
|    | 2007     | 68 Trip delay after Power Swing Blocking |        |   |          | 0,08 sec      |
|    |          |                                          |        |   |          |               |
|    |          |                                          |        |   |          |               |
|    |          |                                          |        |   |          |               |
|    |          |                                          |        |   |          |               |
|    |          |                                          |        |   |          |               |
|    |          |                                          |        |   |          |               |
|    |          |                                          |        |   |          |               |
| Ľ, | _        |                                          |        |   |          |               |
| 1  | Disp     | ay additional settings                   |        |   |          |               |
| -  |          |                                          | 45. 2  | 1 | 1        |               |
|    |          |                                          | Export | G | raph     | About         |
|    |          |                                          |        |   |          | -             |
|    | OK       | Aplicar DIGSI -> Device                  |        |   | Cancelar | Aiuda         |

Figure 23

# 4. PSB OoS software adjustments

# 4.1 Opening the PSB OoS

Click on the "*CTC*" application manager icon.

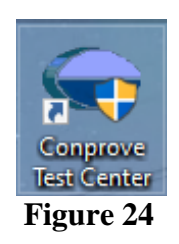

Click the "PSB OoS" software icon.

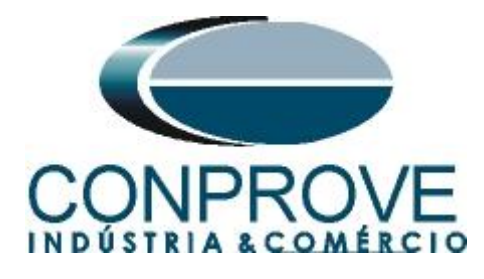

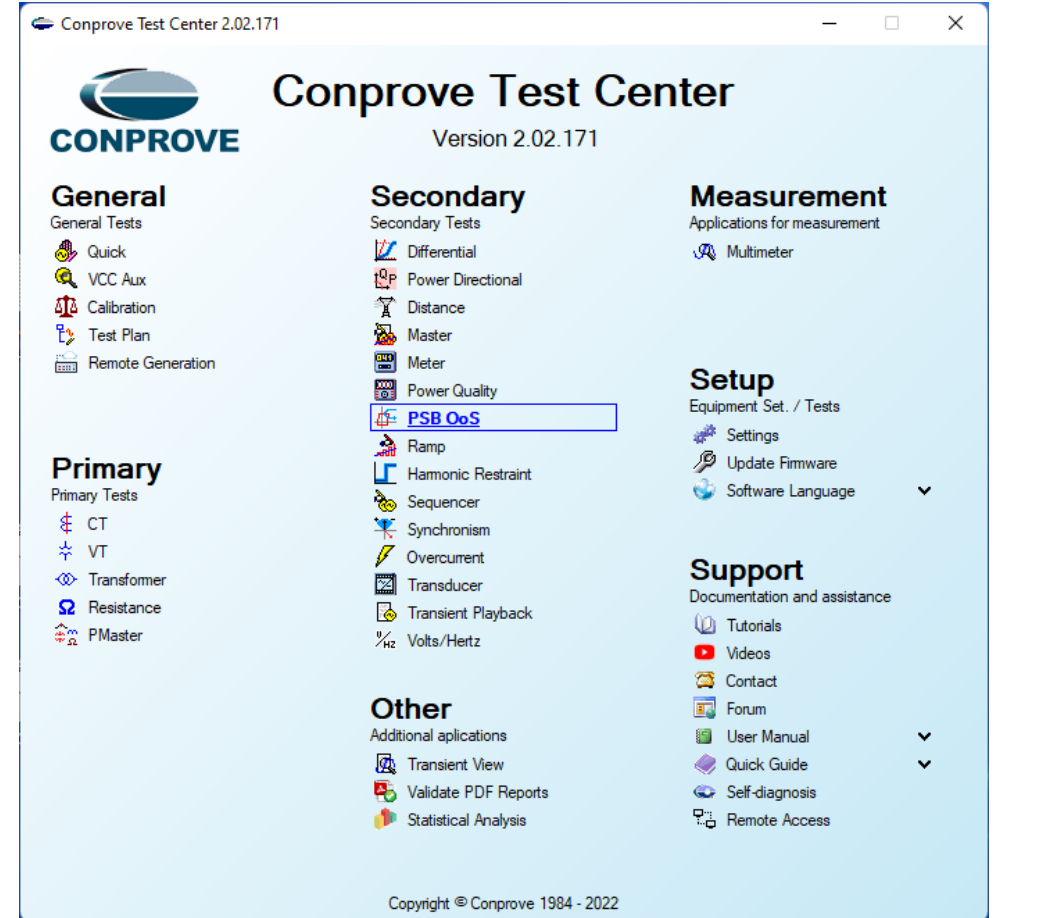

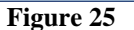

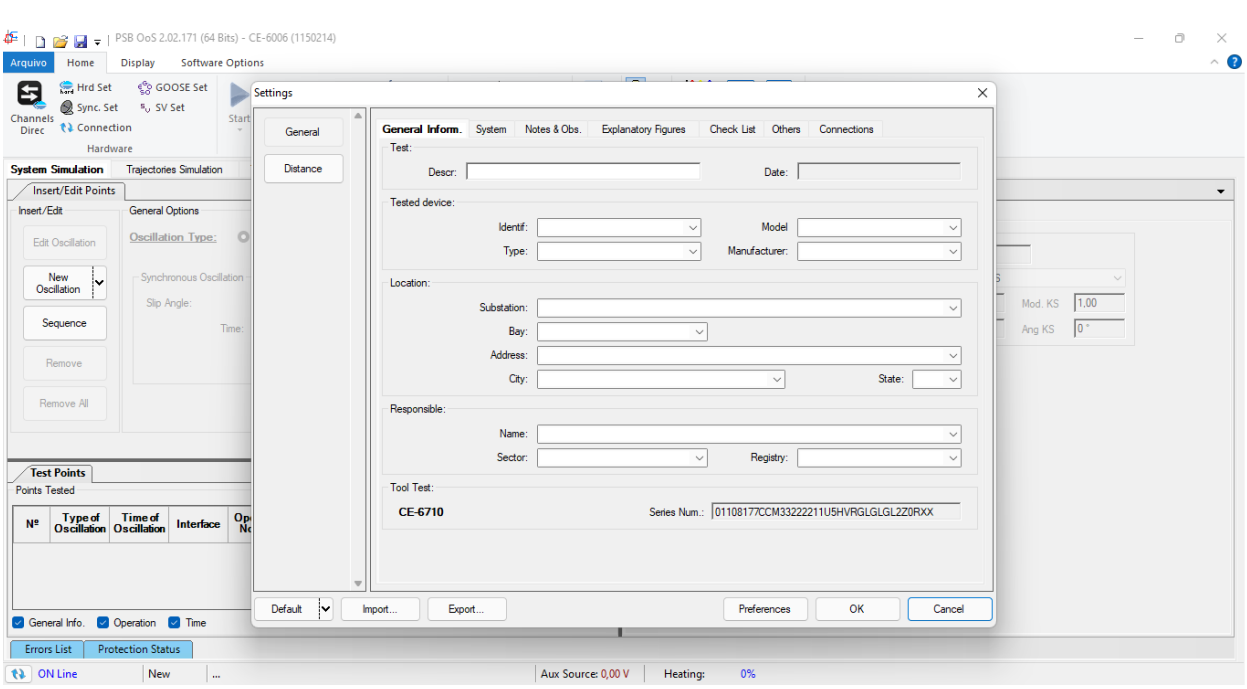

Figure 26

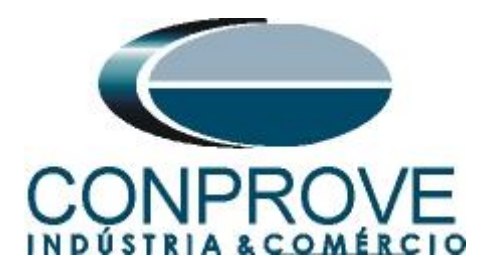

# 4.2 Configuring the Settings

When opening the software the "Settings" screen will open automatically (provided that the option "Open Settings on Start" found in the "Software Options" menu is selected). Otherwise, click directly on the "Settings" icon.

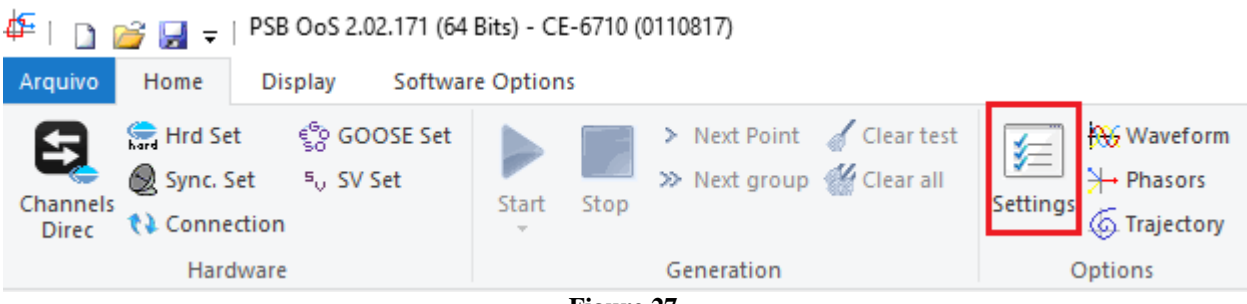

Figure 27

Inside the "Settings" screen, fill in the "General Inform." with details of the tested device, installation location and the person responsible. This makes reporting easier, as this tab will be the first to be shown.

|          | Constitution Report Office Forest Constitution Office Constitution                    |   |
|----------|---------------------------------------------------------------------------------------|---|
| General  | General Inform. System Notes & Obs. Explanatory rigures Check List Others Connections |   |
|          | lest.                                                                                 |   |
| )istance | Descr: Power Swing Block and Out of Step Date: 05/04/2022 16:00:01                    |   |
|          | Tested device:                                                                        |   |
|          | Identif: 23031982 V Model 7SA611                                                      | ~ |
|          | Type: Line Protection  V Manufacturer: Siemens                                        | ~ |
|          | Location:                                                                             |   |
|          | Substation: Conprove                                                                  | ~ |
|          | Bay: 1 ~                                                                              |   |
|          | Address: Visconde de Ouro Preto 75, Custódio Pereira                                  | ~ |
|          | City: Uberlåndia V State: MG                                                          | ~ |
|          | Responsible:                                                                          |   |
|          | Name: Michel Rockembach de Carvalho                                                   | ~ |
|          | Sector: Engineering  V Registry: 0001                                                 | ~ |
|          | Tool Test:                                                                            |   |
|          | CE-6710 Series Num.: 01108177CCM33222211U5HVRGLGLGL2Z0RXX                             | _ |
|          |                                                                                       |   |
|          |                                                                                       |   |

Figure 28

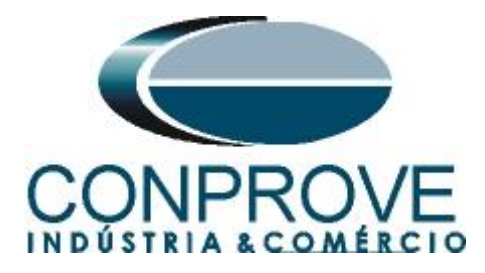

# 4.3 System

In the following screen, within the "*Nominal*" sub tab, the values of frequency, phase sequence, primary and secondary voltages, primary and secondary currents, transformation ratios of VTs and CTs are configured. There are also two sub-tabs "*Impedance*" and "*Source*" whose data are not relevant for this test.

| ngs          |                                     |                                                   |
|--------------|-------------------------------------|---------------------------------------------------|
| General      | General Inform. System Notes & Obs. | Explanatory Figures Check List Others Connections |
|              | K < NO01 > >                        |                                                   |
| Distance     | Nominal Impedance Source            | a                                                 |
|              | Frequency: 60 Hz 🗸                  | ► Forward OF                                      |
|              | Phase Seq.: ABC V                   |                                                   |
|              | 30 power: 119 5 MVA                 |                                                   |
|              | 1m: 39.84 MVA                       |                                                   |
|              | Drimony Victores (ED) 120.0 KV      |                                                   |
|              | (Th) 70.07.0 (V                     | ]3  <b>E †</b> ₀  ]3  <b>E</b>     → 3            |
|              | (FN): 79,67 KV                      |                                                   |
|              | Primary Current: 0,500 kA           |                                                   |
|              | Secondary Voltage (FF): 115,0 V     |                                                   |
|              | (FN): 66,40 V                       |                                                   |
|              | Secondary Current: 5,00 A           |                                                   |
|              | VTR F: 1,20 k                       | Phase F Neutral N Ground F Displ D                |
|              | CTR F: 100.0                        |                                                   |
|              | VTR D / VTR F: 1,00                 | Voltage Currents                                  |
|              | CTR E / CTR F: 1,00                 | 1 Va 5 la k to V0: 1.00                           |
|              | Invert Polarity:                    | FN 2 Vb F 6 lb k to V2: 1,00                      |
|              | 🗌 VT's F 🔄 CT's F                   | F & IF kto I0: 1,00                               |
|              | □ VT D □ CT E                       | D 4 VD EP 9 IEP kto 12 1.00                       |
| -            |                                     |                                                   |
| Default 🗸 Im | port Export                         | Preferences <u>O</u> K <u>C</u> ancel             |

There are other tabs where the user can enter notes and observations, explanatory figures, can create a *"check list"* of the procedures for carrying out the test and even create a diagram with all the schematic of the connections between the test set and the test equipment.

# 5. Distance Adjustments

**Note:** The relay will only be parameterized for two-phase and three-phase faults. For the software to perform the test properly, 4 types of zones must be inserted, all for two-phase and three-phase faults.

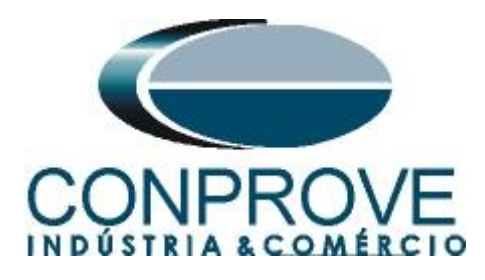

**5.1** Distance screen > Distance Prot. Settings

If the user wants to test a ground fault during power swing blocking, it is necessary to register 4 more distinct zones and adjust the ground compensation factor, highlighted in red in the figure below.

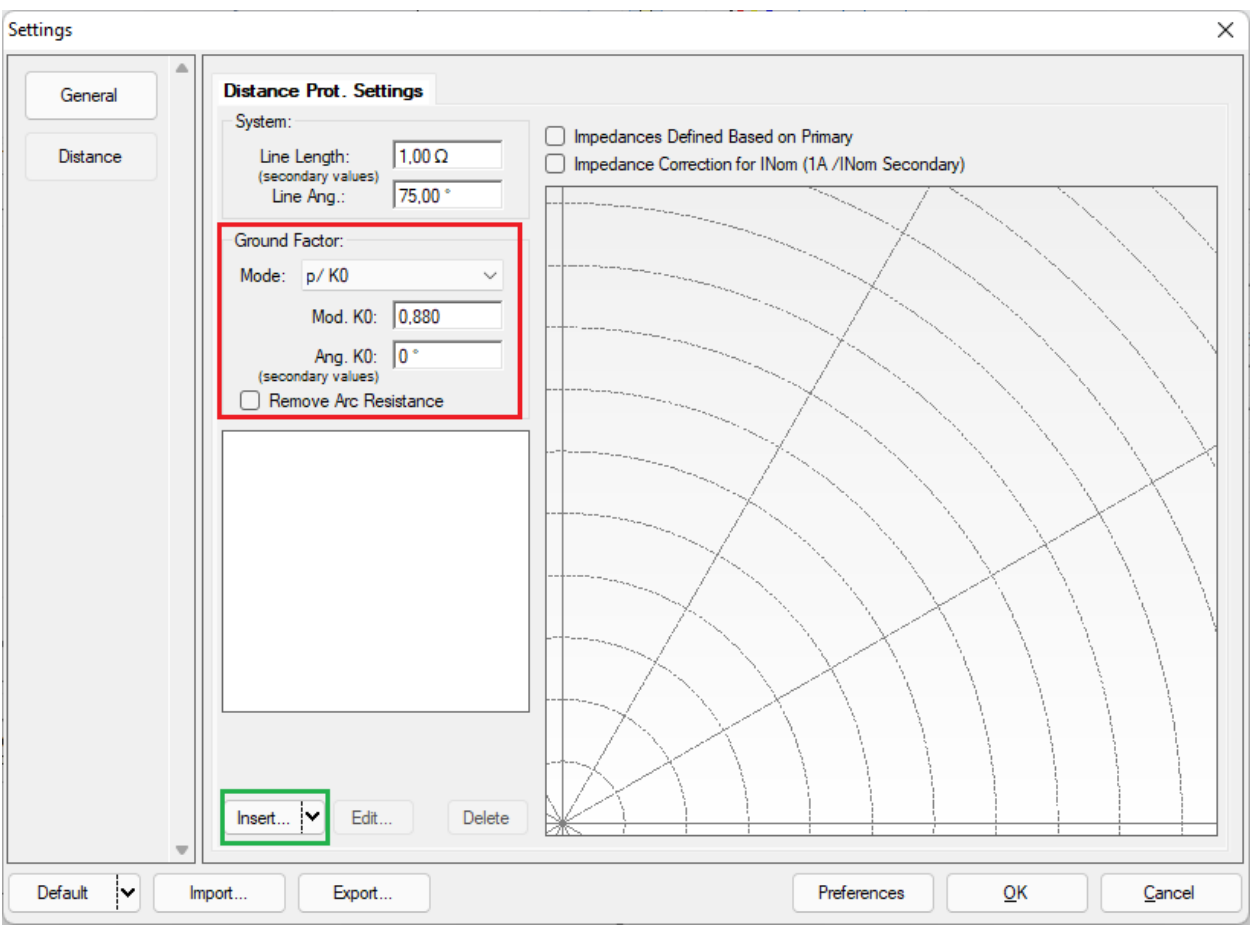

Figure 30

# **5.2** Inserting Phase Zones

# Note: <u>There is an extremely practical and fast way to import the characteristic</u> <u>of the zones. See Appendix C.</u>

The first zone to be entered will be zone-1 (LL+ABC). Click on the "*Insert*" field highlighted in green in the previous figure. On the settings screen, first choose the relay mask "*Siemens 7SA6/7SA8/7SL8 - Quadr.*". You must adjust the actuation time, choose the type of fault (loop) and insert the characteristics of the zone and the directionality. Adjust the tolerance values and finally click "*OK*".

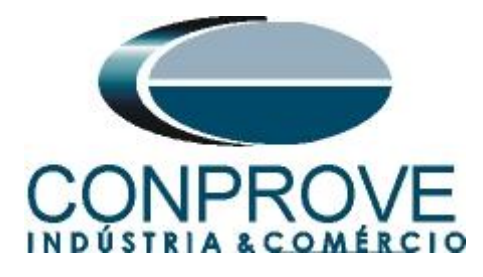

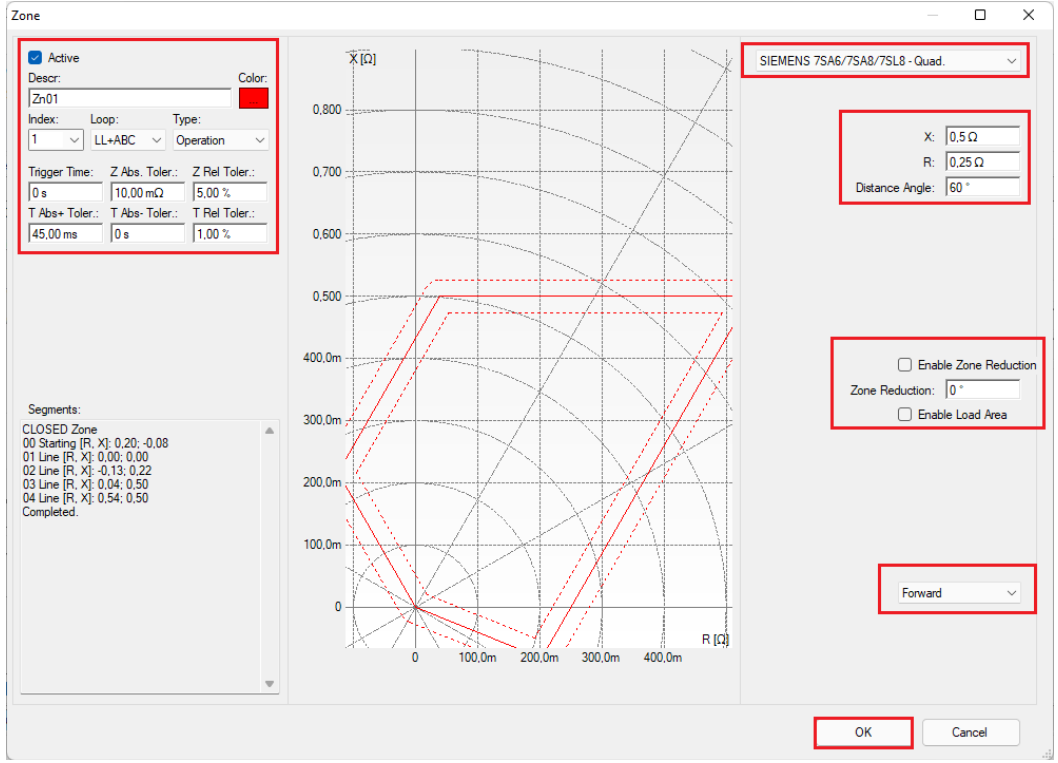

Figure 31

Click on "Insert" again and adjust the values for zone 2.

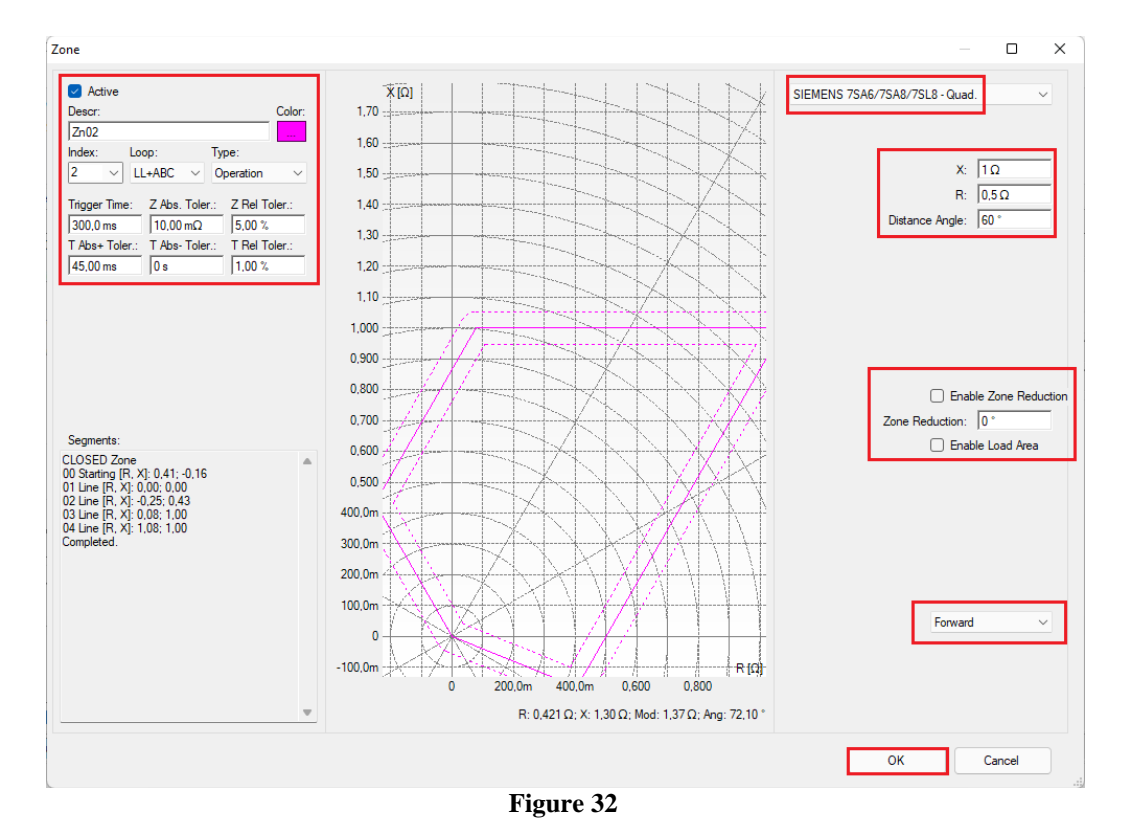

Rua Visconde de Ouro Preto, 77 - Bairro Custódio Pereira - Uberlândia – MG - CEP 38405-202. Phone (34) 3218-6800 Fax (34) 3218-6810 Home Page: www.conprove.com - E-mail: conprove@conprove.com.br

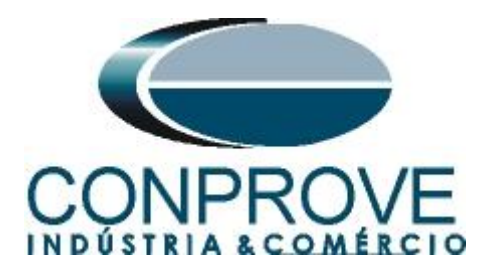

By clicking on "Insert" one more time, the values for zone 3 must be adjusted.

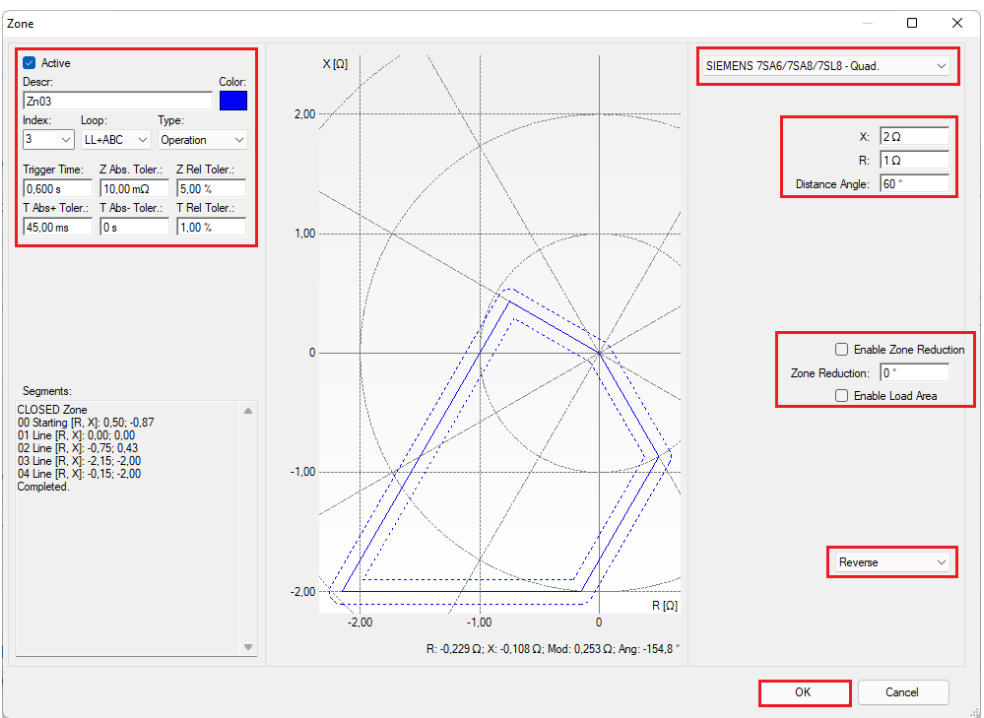

Figure 33

Repeat the process for zone 4.

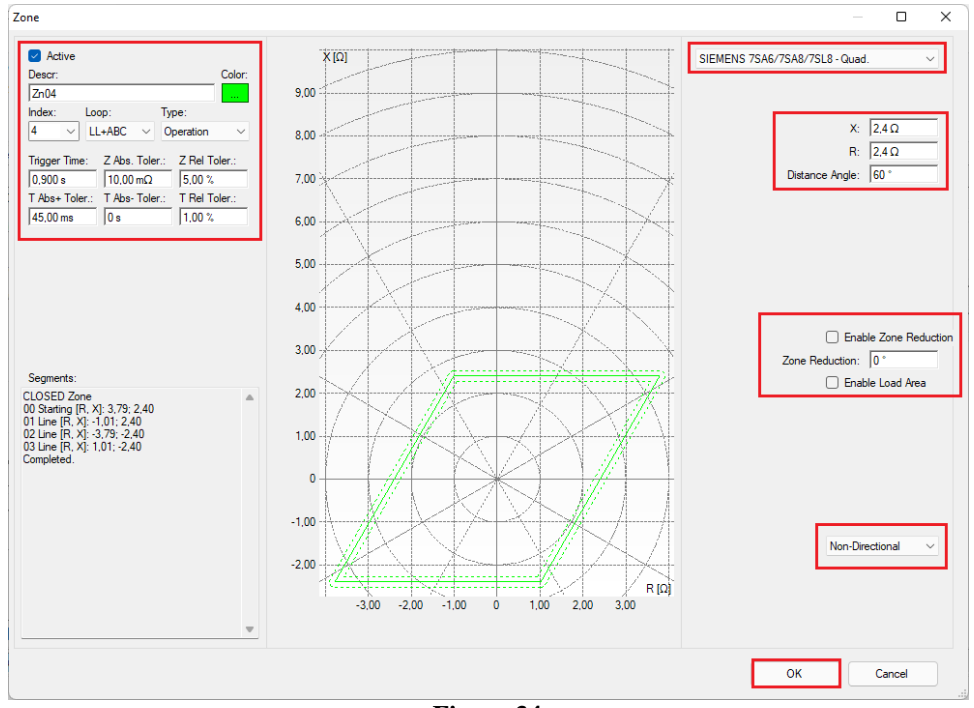

Figure 34

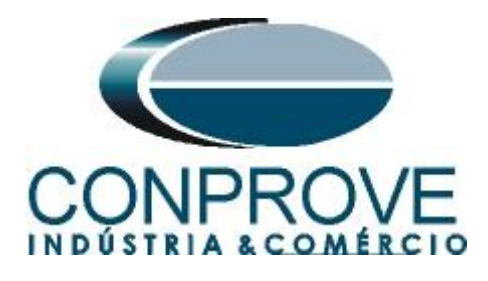

# 6. Channel Targeting and Hardware Configurations

Click on the icon illustrated below.

| 🛱   🗋             | 🛱   📋 🚰 🚽   PSB OoS 2.02.171 (64 Bits) - CE-6710 (0301018) |                                 |                |           |            |                                                    |                             |
|-------------------|------------------------------------------------------------|---------------------------------|----------------|-----------|------------|----------------------------------------------------|-----------------------------|
| Arquivo           | Home                                                       | Display                         | Softwa         | re Option | IS         |                                                    |                             |
| Channels<br>Direc | Hrd Se<br>Sync. S<br>Conne                                 | et €o GO<br>Set ⁵o SV<br>action | OSE Set<br>Set | Start     | Stop       | <ul> <li>Next Point</li> <li>Next group</li> </ul> | d Clear test<br>∰ Clear all |
|                   | avvare                                                     |                                 |                |           | Generation |                                                    |                             |

Figure 35

Channels Direct. П × Local Hard.: Nodes O Basic Adapt I/Os -Confirm Reset for Hard. Connected Model Set CE-6710 Advanced S GOOSE.. Autoassociate -Cancel Autoassociate Remotes Serial Number 03010187CCM33222211U5HVRGLGLGL2Z0RX0 V .... 🔽 ON Line <sup>s</sup>∪ S. Value. Clean -Clean ŝ Import Export Outputs: Analog. and SV Inputs: Analog. and SV Outputs: Binary, GOOSE and Analog DC Inputs: Binary, GOOSE and Analog. DC Logical **«** » Analog Outputs Sampled Value Outputs NO01 + | • m 1/1 Voltage Channels 🖓 v | 🔶 v | 🗕 v < 🔿 🔿 📥 m Descr. Hardware Node Point Nominal Line Source Frequency: 60 Hz AO V02 NO01 V2 Vb ABC Phase Seq.: R AO V03 V3 ▼ NO01 ▼ Vc • 0 OBJ AO\_V04 V4 NO01 ▼ UD • 30 power: 119.5 MVA 1φ: 39.84 MVA y Voltage (FF): 138,0 KV (FN): 79,67 KV Primary Current: 0,500 kA Secondary Voltage (FF): 115,0 V 🝸 v | 🔶 v | 🗕 Current Channels (FN): 66,40 V Channel Hardware Voltage Channel Currents Descr. Node Point Secondary Current: 5,00 A AO\_V01 AO\_I01 1 Va 5 la AO\_10 VTR F: 1,20 k FN 2 AO\_V02 F AO\_102 AO\_102 Vb 6 lb  $\sim$ 12 NO01 ▼ Ib • CTR F: 100,0 3 Vc AO\_V03 7 lc AO\_103 AO\_103 13 NO01 ▼ lc ▼ NO01 ▼ UD • VTR D / VTR F: 1,00 E 8 AO\_104 14 Vab IE 15 NO01 - UD AO 105 FF Vbc EP 9 IEP Ŧ CTR E / CTR F: 1.00 NO01 ▼ UD -Vca ~ AO\_106 16 Reverse Polarity D 4 VD ~ CT's F 🗌 VT's F k.V0  $\sim$ k.10 CT E Calc Calc k.V2 k.l2 Equal Parameters Among Nodes k to V0 1.00 to V2 1,00 k to 10 1,00 to I2 1,00

Then click on the highlighted icon to configure the hardware.

Figure 36

Choose the channel configuration, adjust the auxiliary source, the method of stopping the binary inputs and click "OK".

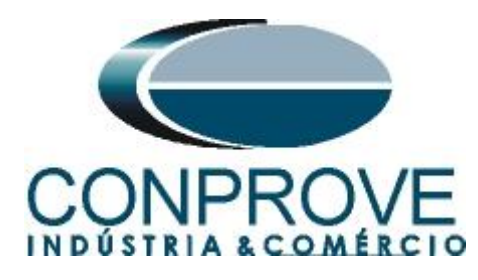

| ings                                                                                                    |                                                                                                    |
|----------------------------------------------------------------------------------------------------|----------------------------------------------------------------------------------------------------|
| aster Slave 1 Slave 2                                                                                                    | Main Sampled Value Others                                                                                                    |
| Model         CE-6710         Serial Number 01108177CCM33222211U5HVRGLGLGL2Z0RXX           Analog Outputs:         Standard - Voltages:         •••••••••••••••••••••••••••••••••••• | Binary Outputs:         Auxiliar Source:           Initial State         Initial State           BO1:         NO           BO2:         NO           BO4:         NC           BO5 and BO6 type:         - 60 V                                     |
| 2 x 600 V; 180 VA         2 x 300 V; 150 VA         1 x 600 V; 350 VA         1 x 300 V; 250 VA                                                                                      | ○ Conventional         BO5:         NO         -         48 V           BO6:         NO         -         24 V           ○ IRIG (BO5) / Clock (BO6)         -         Other           -         Off                                                 |
| Customized Assoc.<br>Standard - Currents:<br>• 6 x 32 A: 220 VA<br>• 3 x 64 A: 400 VA<br>• 2 x 96 A: 550 VA<br>• 11                                                                  | Binary / Analog Inputs:<br>BI1: BI - Contact<br>BI2: BI - Contact<br>BI3: BI - Contact<br>BI4: BI - Contact<br>BI5: BI - Contact                                                                                                    |
| 2 x 10.00 A; 300 VA         1 x 192 A; 1100 VA         1 x 6,00 A; 360 VA         1 x 6,00 A; 360 VA         14         15         16                                                | BI6:         BI - Contact           BI7:         BI - Contact           BI8:         BI - Contact           BI9:         BI - Contact           BI9:         BI - Contact           BI10:         BI - Contact           BI11:         BI - Contact |
| <ul> <li>1 x 75 A; 700 VA</li> <li>1 x 50 A; 700 VA</li> </ul>                                                                                                    | BI12:         BI - Contact           Considers absolute values to Voltage-BI         AI 1-6 : 2V; 20V; 600V           AI 7-12 : 200mV; 2V; 600V                                                                                                    |
| Customized Assoc.                                                                                                    | <u>OK</u> <u>Cancel</u>                                                                                                    |

Figure 37

On the next screen choose "Basic" and on the next window (not shown) choose "YES", finally click on "Confirm".

| Cha       | nels Direct.                                  |                             | – 🗆 X         |  |  |  |  |
|-----------|-----------------------------------------------|-----------------------------|---------------|--|--|--|--|
| tes Local | Model Reset for Hard.<br>CE-6710 O Adva       | nced                        | Confirm       |  |  |  |  |
| Remo      | 03010187CCM33222211U5HVRGLGLGL2Z0RX0 V V ON L | ine <sup>s</sup> . S. Value | Import Export |  |  |  |  |
|           | Figure 38                                     |                             |               |  |  |  |  |

## 7. Restore Layout

Due to the great flexibility that the software presents, allowing the user to choose which windows are presented and in which position, this command is used to restore the default settings. Click on *"Recreate Charts"* and on *"Restore Layout"*.

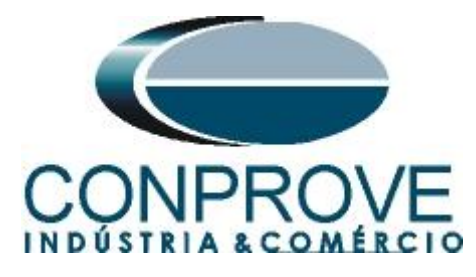

| 🍄   🗋 💣 🛃 🤿   PSB OoS 2.02.171 (64                    | Bits) - CE-6710 (0110817) |                                                                                                    |                   |                                   |
|-------------------------------------------------------|---------------------------|----------------------------------------------------------------------------------------------------|-------------------|-----------------------------------|
| Arquivo Home Display Softwar                          | re Options                |                                                                                                    |                   |                                   |
| Channels<br>Direc & Sync. Set & Sync. Set<br>Channels | Start Stop                | Image: Settings       Image: Waveform         Settings       Image: Waveform         Image: Settings       Image: Waveform         Image: Settings       Image: Setting setting sett | Present<br>Report | Recreate Restore<br>Charts Layout |
| Hardware                                              | Generation                | Options                                                                                                    | Report Units      | Layout                            |
|                                                       | Figure 39                 |                                                                                                    |                   |                                   |

# 8. Test structure for PSB\_OoS functions

# 8.1 Test Settings

By clicking on the "*Test Settings*" tab, the user must direct the channels and adjust the binary inputs as follows:

- BI01 = Dist Trip;
- BI02 = PSB Alarm;
- BI03 = Trip OoS.

Enable a pre-simulation condition with nominal conditions and 0.1s.

| <b>#</b> + D             | 🚰 🛃 🚽   PSB OoS 2.02.1                                                           | 171 (6      | i4 Bits) - C                     | E-6006 (11502                                                   | 214)                                     |                         |                    |                             |                                                            |                    |                             |      | - o ×                                               |
|--------------------------|----------------------------------------------------------------------------------|-------------|----------------------------------|-----------------------------------------------------------------|------------------------------------------|-------------------------|--------------------|-----------------------------|------------------------------------------------------------|--------------------|-----------------------------|------|-----------------------------------------------------|
| Arquivo                  | Home Display                                                                     | Softv       | are Optior                       | ns                                                              |                                          |                         |                    |                             |                                                            |                    |                             |      | ~ 🕜                                                 |
| Channel<br>Direc         | Hrd Set 😵 GOOS<br>Sync. Set 5, SV Set<br>Connection<br>Hardware                  | SE Set<br>t | Start                            | Stop Stop                                                       | Next Point 🧹<br>Next group 省<br>neration | Clear test<br>Clear all | Settings           | Present<br>Report<br>Report | <ul> <li>P) (S)</li> <li>abs rel</li> <li>Units</li> </ul> | Recreate<br>Charts | Restore<br>Layout<br>Layout | View |                                                     |
| System                   | Simulation Trajectories S                                                        | Simula      | tion Te                          | est Settings                                                    |                                          |                         |                    |                             |                                                            |                    |                             |      |                                                     |
| Genera                   | ation Channels Direc.                                                            |             | 🔄 Enable                         | e Pre-Simulation                                                | n 1                                      | Enabl                   | e Pre-Simulation 2 | 🗆 E                         | nable Post-                                                | Simulation         |                             |      | VTRNeutral/VTRPhase:                                |
|                          | Generation Channel                                                               |             | Mode                             | Nor                                                             | minal 👻                                  | 1                       |                    |                             |                                                            |                    |                             |      | 1,00                                                |
| Va<br>Vb                 | Va (Hrd: V1)<br>Vb (Hrd: V2)                                                     | •           | V1<br>V2                         | 66,40 V<br>66,40 V                                              | 0 °<br>240.0 °                           |                         |                    |                             |                                                            |                    |                             |      | CTRGround/CTRPhase:                                 |
| Vc<br>VD                 | Vc (Hrd: V3)                                                                     | •<br>•      | V3                               | 66,40 V                                                         | 120,0 °                                  | -                       |                    |                             |                                                            |                    |                             |      | Inv. Phase VTs                                      |
| la                       | la (Hrd: I1)                                                                     | •           | 11                               | 5,00 A                                                          | 0*                                       |                         |                    |                             |                                                            |                    |                             |      | U Inv. Neutral VT                                   |
| lb                       | Ib (Hrd: 12)                                                                     | •           | 12                               | 5,00 A                                                          | 240,0 °                                  |                         |                    |                             |                                                            |                    |                             |      | Inv. Phase CTs                                      |
| lc                       | Ic (Hrd: 13)                                                                     | •           | 13                               | 5,00 A                                                          | 120,0 °                                  |                         |                    |                             |                                                            |                    |                             |      | U Inv. Ground CT                                    |
| Binary<br>BO<br>GO<br>Si | outputs & Goose - Simulation<br>0; 0; 1; 1; 0; 0<br>mulate Error Sampled Value / | Y<br>GO     | Binary outp<br>BO<br>GO<br>Simul | e Pre-Simulatio<br>puts & Goose -<br>0; 0; 1;<br>late Error Sam | I: 100,00 ms                             |                         |                    |                             |                                                            |                    |                             |      |                                                     |
| PS                       | SB Alarm BIO2 (Hrd: BI2)                                                         |             |                                  |                                                                 |                                          |                         |                    |                             |                                                            |                    |                             |      | Continuous Generation Among Trajectories in 😒       |
|                          |                                                                                  |             |                                  |                                                                 |                                          |                         |                    |                             |                                                            |                    |                             |      | Reset Time: 100,00 ms                               |
| ſ                        | Dist. Trip BI01 (Hrd: BI1)                                                       | <u> </u>    |                                  |                                                                 |                                          |                         |                    |                             |                                                            |                    |                             |      | No. of repetitions in case of generation error: $2$ |
| C                        | DoS Trip BI03 (Hrd: BI3)                                                         | ×           |                                  |                                                                 |                                          |                         |                    |                             |                                                            |                    |                             |      | Stop the test at the first failure                  |
| Trigg                    | er Interf. Software                                                              | ~           | Trigger                          | r Logic 🛄                                                       |                                          |                         |                    |                             |                                                            |                    |                             |      | Based Only on Values Generated                      |
|                          | Wait for PPS (                                                                   |             | Trigger                          | r Delay 0,00 s                                                  | 4                                        |                         |                    |                             |                                                            |                    |                             |      | Cycle to Cycle Generation                           |
| 10                       | New New                                                                          |             |                                  |                                                                 |                                          |                         | Aux S              | ource: 110,                 | 00 V   H                                                   | leating:           | 0%                          |      |                                                     |
|                          |                                                                                  |             |                                  |                                                                 |                                          |                         |                    | Figu                        | re 40                                                      | )                  |                             |      |                                                     |

# 8.2 System Simulation

For the "System Simulation" test, a study must be carried out in order to simplify the system to two voltage sources with a line between them so that the power oscillations will occur according to these parameters. As we do not have this study, we chose the option "Trajectories Simulation".

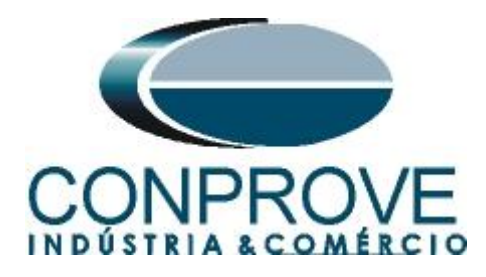

#### INSTRUMENTOS PARA TESTES ELÉTRICOS 8.3 Synchronous Oscillation Trajectory Simulation

In the following test, a synchronous oscillation is simulated, where the activation of the Power Swing Alarm is expected. To perform the test click on "*New Trajectory*" then choose the number of points, impedance and angle values. The next step is to enter the rate of change of the impedance which must be different from "0". Choose the value of dZ/dt equal to 20.0  $\Omega$  /s.

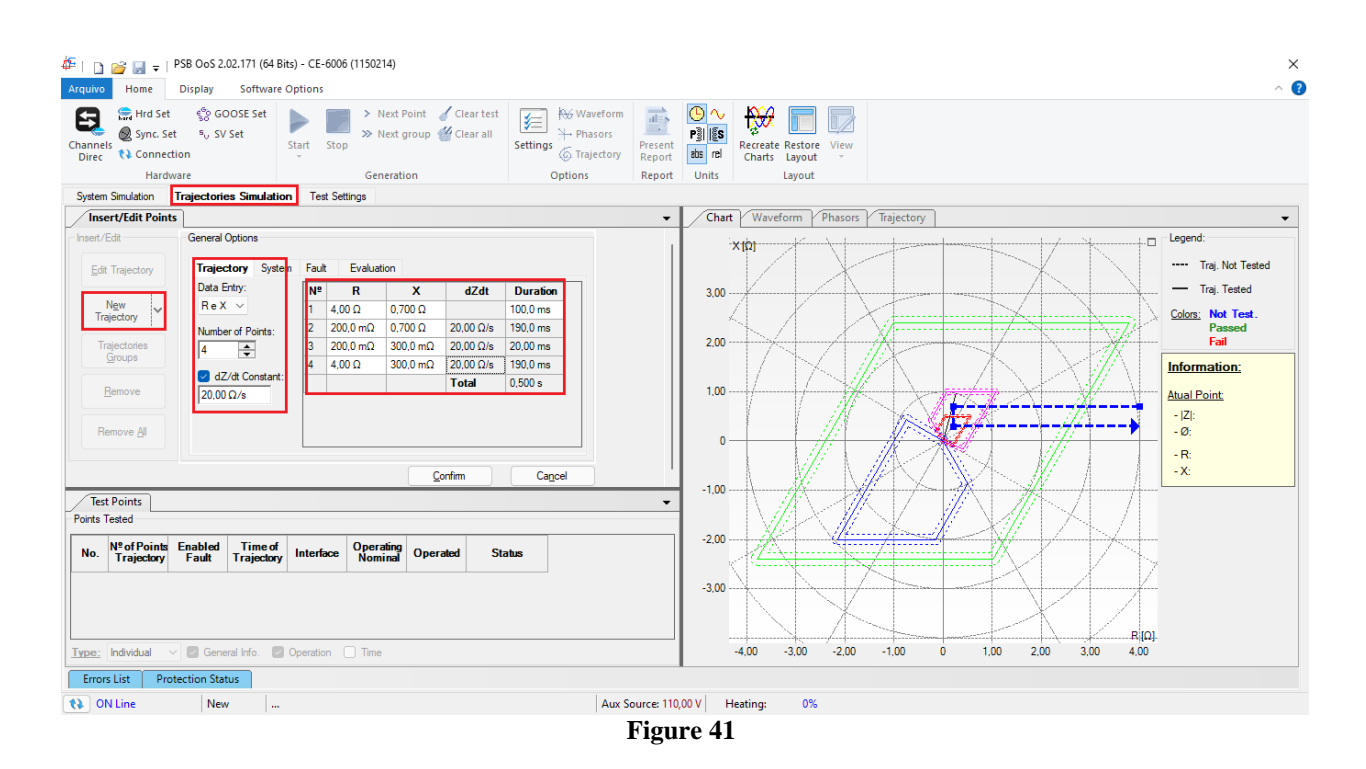

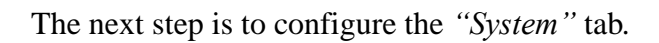

| Insert/Edit Points             |                                                                                                  |
|--------------------------------|--------------------------------------------------------------------------------------------------|
| Insert/Edit                    | General Options                                                                                  |
| Edit Trajectory                | Trajectory System Fault Evaluation                                                               |
| N <u>e</u> w<br>Trajectory ❤   | Source<br>E : 115,0 V 0 °                                                                        |
| Trajectories<br><u>G</u> roups | Set Z by:         ZS; KS         ✓           Mod. ZS         4.00 Ω         Mod. KS         1.00 |
| Remove                         | Ang ZS 80.00 * Ang KS 0 *                                                                        |
| Remove <u>A</u> ll             |                                                                                                  |
|                                | <u>C</u> onfim Ca <u>n</u> cel                                                                   |

Figure 42

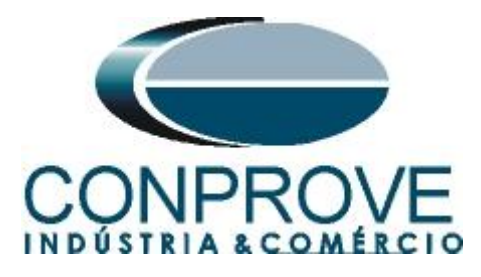

It is not necessary to make any adjustments in the "Fault" tab. The next step in the "Evaluation" tab is to set the "Operation" field to "Yes" and the "Interface" to "PSB Alarm" then click on "Confirm".

| ert/Edit                       | General Options                    |                                   |
|--------------------------------|------------------------------------|-----------------------------------|
| <u>E</u> dit Trajectory        | Trajectory System Fault Evaluation |                                   |
| New                            | Operation: 🔵 No 🚺 Yes              | Interface: PSB Alarm $\checkmark$ |
| Trajectory                     | Evaluation Time                    |                                   |
| Trajectories<br><u>G</u> roups | Reference for Start Time Count:    | Pre-Simulation 1 $\sim$           |
|                                | Nominal Time: 50,00 ms             |                                   |
| Remove                         | Positive Time Tolerance: 30,00 ms  | 3                                 |
| Remove <u>A</u> ll             | Negative Time Tolerance: 30,00 ms  | 3                                 |
|                                |                                    |                                   |
|                                |                                    | <u>C</u> onfirm Ca <u>n</u> cel   |

Figure 43

Start the generation by clicking on the icon highlighted below or using the command "Alt + G".

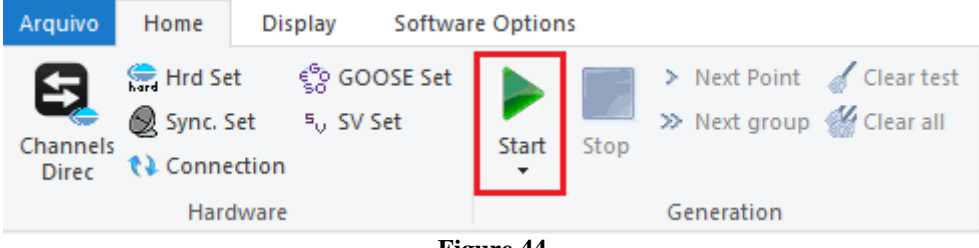

Figure 44

After the end of the test, it is possible to visualize the waveforms, actuation of the binary inputs and the impedance and power trajectories.

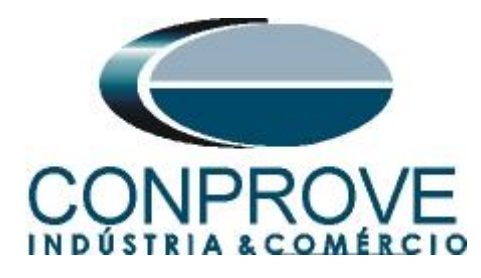

#### **INSTRUMENTOS PARA TESTES ELÉTRICOS** 🚈 | 🗋 🗃 🚽 = | PSB OoS 2.02.171 (64 Bits) - CE-6006 (1150214) ð rquivo Home Display Software Options Image: Hord Set Scopes set Image: Start Image: Start Hardware Generation Options Report Units System Simulation Trajectories Simulation Test Settings Insert/Edit Points Chart Waveform Phasors Trajectory General Options Insert/Edit Legend XIΩ ---- Trai Not Tested Edit Trajectory Trajectory System Fault Evaluation - Traj. Tested Interface: PSB Alam 3,00 Operation: 🔵 No 🛛 🔘 Yes New Trajectory Colors: Not Test Passed Evaluation Time 2,00 Trajectories <u>G</u>roups Pre-Simulation 1 Information: Nominal Time: 50,00 ms Positive Time Tolerance: 30,00 ms Remove 1,00 Atual Point: - |Z|: - Ø: Negative Time Tolerance: 30,00 ms Remove All 0 - R: - X: -1.00 Test Points • Points Tested -2,00 No. N° of Points Enabled Trajectory Fault Trajectory Interface Operating Operated Status 01 . No 0,500 s PSB Alarm Operation Yes Passed -3.00 Type: Individual V Seneral Info. Operation Time -4.00 -3,00 -2,00 -1,00 0 1.00 2,00 3,00 4,00 Errors List Protection Status Aux Source: 110,00 V Heating: 🚯 ON Line New ... 0% Figure 45

# 8.4 Simulation of Asynchronous Oscillation Trajectories

Click on the "*New Trajectory*" icon, use the highlighted points and keep the impedance variation of the previous test.

| 4   ]                                                                                                    | ×<br>^ 8                                                                                                    |
|----------------------------------------------------------------------------------------------------|----------------------------------------------------------------------------------------------------|
| Signed Field     Start     Stop     > Next Point     ✓ Clear test     Mode Waveform     Mode Waveform | P     Image: Second second secon |
| System Simulation Trajectories Simulation Test Settings                                                                                                    |                                                                                                    |
| /Insert/Edit Points                                                                                                    | Chart Waveform Phasors Trajectory                                                                                                    |
| Insert/Edit     General Options       Edit Trajectory     Trajectory System<br>Trajectory     Fault Evaluation       New<br>Trajectores     Namber of Points:<br>2 → 2000 Ω/s     Fault Evaluation       Bemove<br>Remove βl     aZ/at Constant:<br>20.00 Ω/s     Total                                                                                                    | x(t)     Legend:       300                                                                                                    |
| Cancel     Cancel     Points     Points Tested                                                                                                    |                                                                                                    |
| No. N <sup>e</sup> of Points Enabled Time of Trajectory Fault Trajectory Interface Operating Operated Status                                                                                                    |                                                                                                    |
| 01 4 No 0.500 s PSB Alarm Operation Yes Passed                                                                                                    | -3.00                                                                                                    |
| Type:         Individual         Image: Constant         Time           Errors List         Protection Status         Time                                                                                                    | -4,00 -3,00 -2,00 -1,00 0 1,00 2,00 3,00 4,00                                                                                                    |
| New Aux Source: 1                                                                                                    | 10,00 V Heating: 0%                                                                                                    |
| Fig                                                                                                    | ure 46                                                                                                    |

Keep the previous test settings in the "System" tab.

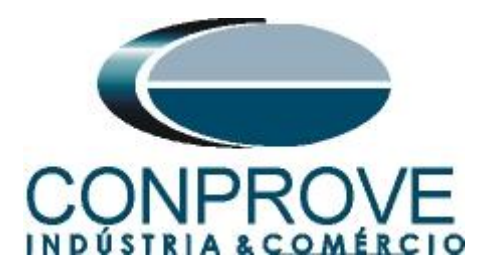

| Insert/Edit Points             |                                                                                                  |
|--------------------------------|--------------------------------------------------------------------------------------------------|
| Insert/Edit                    | General Options                                                                                  |
| Edit Trajectory                | Trajectory System Fault Evaluation                                                               |
| N <u>e</u> w<br>Trajectory     | Source<br>E : 115,0 V 0 °                                                                        |
| Trajectories<br><u>G</u> roups | Set Z by:         ZS; KS         ✓           Mod. ZS         4.00 Ω         Mod. KS         1.00 |
| <u>R</u> emove                 | Ang ZS 80.00 ° Ang KS 0 °                                                                        |
| Remove <u>A</u> I              |                                                                                                  |
|                                | <u>C</u> onfirm Ca <u>n</u> cel                                                                  |

Figure 47

The next adjustment is in the *"Evaluation"* field, where the *"Operation"* should be set to *"Yes"* and the *"Interface"* to *"Trip OoS"*.

| Insert/Edit Points |                                    |                     |                 |
|--------------------|------------------------------------|---------------------|-----------------|
| Insert/Edit        | General Options                    |                     |                 |
| Edit Trajectory    | Trajectory System Fault Evaluation |                     |                 |
| New                | Operation: 🔿 No 🔹 Yes              | Interface: Trip OoS | ~               |
| Trajectory         | Evaluation Time                    |                     |                 |
| Trajectories       | Reference for Start Time Count:    | Pre-Simulation 1    | ~               |
|                    | Nominal Time: 50,00 ms             |                     |                 |
| <u>R</u> emove     | Positive Time Tolerance: 30,00 ms  |                     |                 |
| Remove <u>A</u> ll | Negative Time Tolerance: 30,00 ms  |                     |                 |
|                    |                                    |                     |                 |
|                    |                                    | <u>C</u> onfirm     | Ca <u>n</u> cel |

Figure 48

After generating the signals, check the waveforms, the performance of the binary, the impedance trajectory and the time between the blinders following the final result.

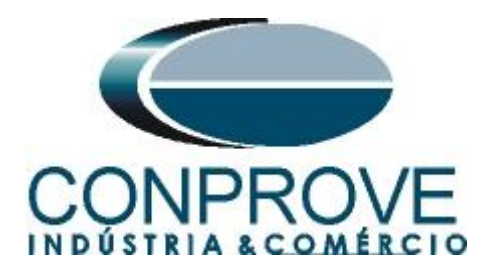

| annels<br>Direc                                              | Hrd Set                                                                               | ුලි GC<br>t ⁵, SV<br>tion<br>vare                    | OOSE Set                                                                                              | Start Stop                                                                     | > Next P<br>>> Next g              | oint 🧹 Clea<br>roup <del> C</del> lea | ar test<br>ar all<br>Setting | Waveform<br>+ Phasors<br>5<br>5<br>6<br>7<br>7<br>7<br>7<br>7<br>7<br>7<br>7<br>7<br>7<br>7<br>7<br>7 | Present<br>Report<br>Report | Control Control Co | Recreate R<br>Charts L | estore View<br>ayout • | v        |     |         |        |              |                                                                                                    |
|--------------------------------------------------------------|---------------------------------------------------------------------------------------|------------------------------------------------------|----------------------------------------------------------------------------------------------------|--------------------------------------------------------------------------------|------------------------------------|---------------------------------------|------------------------------|----------------------------------------------------------------------------------------------------|-----------------------------|----------------------------------------------------------------------------------------------------|------------------------|------------------------|----------|-----|---------|--------|--------------|----------------------------------------------------------------------------------------------------|
| tem S                                                        | Simulation                                                                            | Trajectorie                                          | es Simulatio                                                                                          | n Test Set                                                                     | tings                              |                                       |                              |                                                                                                    |                             |                                                                                                    |                        |                        |          | _   |         |        |              |                                                                                                    |
| Inser<br>ert/Ec<br>Edit 1<br>Traje<br><u>G</u><br>Rer<br>Rer | t/Edit Points<br>dit<br>Frajectory<br>ectories<br>emove<br>hove <u>A</u> II<br>Points | General (<br>Traject<br>Opera<br>Refe<br>Non<br>Posi | Options tory Syste ation: O No Evaluation Tim erence for Sta ninal Time: tive Time Tol ative Time Tol | m Fault 1<br>Yes<br>me<br>art Time Count:<br>50,00 ms<br>lerance:<br>olerance: | Evaluation<br>30,00 ms<br>30,00 ms | Interface:<br>Pre-Simulati            | Trip OoS                     | <b>&gt;</b>                                                                                           | •                           | 3,00 -<br>,<br>2,00 -<br>1,00 -                                                                                                    | ×tb                    |                        |          |     |         |        |              | Legend:<br>Traj. Not Tr<br>Traj. Teste<br>Colors: Not Ter<br>Passed<br>Fail<br>Information:<br>Atual Point<br>- [Z]:<br>- Ø:<br>- R:<br>- X: |
| nts Te                                                       | ested                                                                                 | Enabled<br>Fault                                     | Time of<br>Trajectory                                                                                 |                                                                                | Operating<br>Nominal               | Operated                              | Status                       |                                                                                                    |                             | -2,00                                                                                                    | X                      |                        |          |     | Æ       | A      | Å,           |                                                                                                    |
|                                                              | 2                                                                                     | No                                                   | 450,0 ms                                                                                              | OoS Trip                                                                       | Operation                          | Yes                                   | Passed                       |                                                                                                    |                             | -3,00 -                                                                                                    |                        |                        | A        |     |         | 4      | X            |                                                                                                    |
| <u>e:</u>                                                    | ndividual                                                                             | Gene                                                 | ral Info. 🕑                                                                                           | Operation (                                                                    | ] Time                             |                                       |                              |                                                                                                    |                             |                                                                                                    | -4.00 -3               | 8,00 -2,0              | 00 -1.00 | 0 1 | .00 2.0 | 0 3,00 | R[Ω]<br>4,00 |                                                                                                    |

# 8.5 Simulation of Three-Phase Fault Trajectories

In this test, the performance of the distance trip is verified. In this case, a dZ/dt of  $100.00\Omega$ /s should be set. To do this, make the following adjustments:

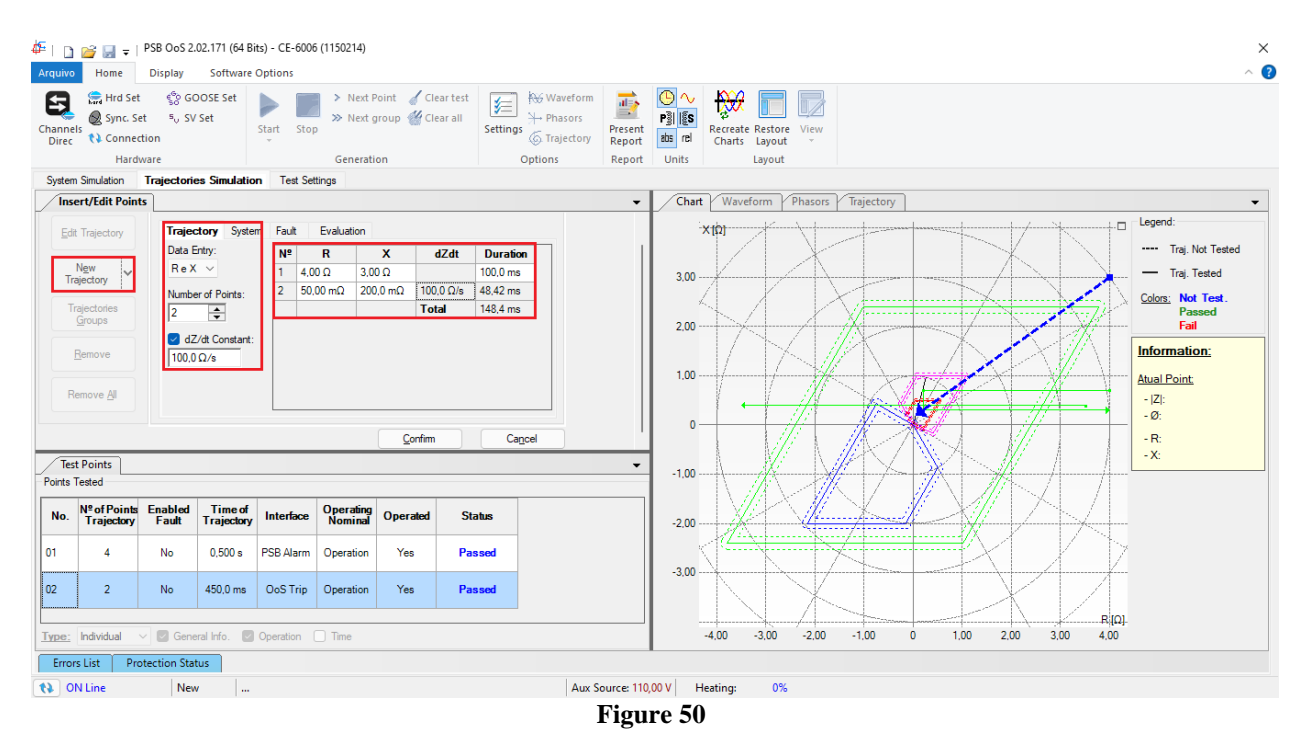

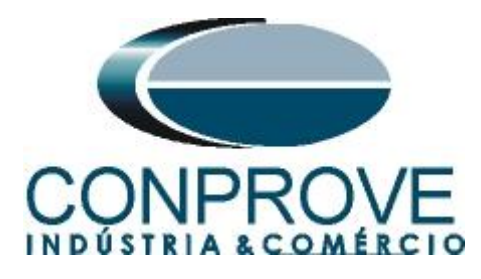

The parameters of the "System" tab are the same as in the previous test. The "Fault" field must be set as follows:

| Insert/Edit Points |                   |                                                       |
|--------------------|-------------------|-------------------------------------------------------|
| Insert/Edit        | General Options   |                                                       |
| Edit Trajectory    | Trajectory System | Fault Evaluation                                      |
|                    | 🔽 Enable Fault    |                                                       |
| New<br>Trajectory  | Times             | Fault Mode: Constant Current 🗸 15,00 A                |
| Trajectories       | Pre-Fault:<br>0 s | Tipo de Falta: ABC $\checkmark$ Fault Location: 0.500 |
| Groups             | Fault:            | Fault Start Mode: Fixed Angle $\checkmark$            |
| Remove             | 100,0 ms          | Reference Phase A $\checkmark$                        |
|                    | Post Fault:       | Reference Angle to Fault Start: 0 °                   |
| Remove <u>A</u> II | 0 s               | Fault Resistance: 0Ω                                  |
|                    |                   |                                                       |
|                    |                   | <u>C</u> onfirm Ca <u>n</u> cel                       |
|                    |                   | Figure 51                                             |

Figure 51

In the "Evaluation" option, make the following adjustments:

| Insert/Edit Points             |                                    |                      |                 |
|--------------------------------|------------------------------------|----------------------|-----------------|
| Insert/Edit                    | General Options                    |                      |                 |
| Edit Trajectory                | Trajectory System Fault Evaluation | ]                    |                 |
| New                            | Operation: 🔿 No 💽 Yes              | Interface: Trip Dist | $\sim$          |
| Trajectory                     | Evaluation Time                    |                      |                 |
| Trajectories<br><u>G</u> roups | Reference for Start Time Count:    | Pre-Simulation 1     | $\sim$          |
| Denue                          | Nominal Time: 50,00 ms             | _                    |                 |
| Kemove                         | Positive Time Tolerance: 30,00 ms  |                      |                 |
| Remove <u>A</u> ll             | Negative Time Tolerance: 30,00 ms  |                      |                 |
|                                |                                    | <u>C</u> onfirm      | Ca <u>n</u> cel |
|                                | Figure 52                          |                      |                 |

After generating the signals, check the waveforms, the performance of the binary, the impedance trajectory and the time between the blinders following the final result.

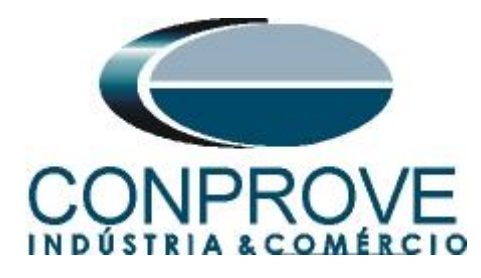

#### INSTRUMENTOS PARA TESTES ELÉTRICOS 🚈 | 🗋 🗃 🚽 = | PSB OoS 2.02.171 (64 Bits) - CE-6006 (1150214) ð Arquivo Home Display Software Options Instruction Figure Clear test Image: Bync Set Image: Stop Start Stop Next group Image: Clear test Settings Image: Clear test Direc Image: Clear test Start Stop Next group Image: Clear test Settings Image: Clear test Image: Clear test Image: Clear Hardware Generation Options Report Units System Simulation Trajectories Simulation Test Settings Insert/Edit Points Chart Waveform Phasors Trajectory -General Options Insert/Edit - Lege ---- Trai Not Tested Trajectory System Fault Evalua Edit Trajectory Enable Fault - Traj. Tested 3,00 ~ N<u>e</u>w Trajectory ✓ 15,00 A Fault Mode: Constant Current Colors: Not Test Passed Pre-Fault: 2,00 Trajectories <u>G</u>roups Fault Start Mode: Fixed Angle Fault: 100,0 ms Information: Reference Phase A Remove 1,00 Atual Point: Post Fault: 0 s Reference Angle to Fault Start: 0 - |Z|: - Ø: Remove All **0**Ω No Offse - R: - X: Test Points Points Tested -1.00 No. Nº of Points Enabled Trajectory Fault Time of Trajectory Interface Operating Nominal Operated Status -2,00 01 No 0,500 s PSB Alarm Operation 4 Yes Passed 02 2 No 450,0 ms OoS Trip Operation Yes Passed -3.00 03 2 Yes 248,4 ms Dist. Trip Operation Yes Passed Type: Individual V General Info. Operation Time -4,00 -3,00 -2,00 -1,00 Ó 1,00 2,00 3,00 4,00 Errors List Protection Status Aux Source: 110,00 V Heating: 🚯 ON Line New 0% Figure 53

# 9. Report

After finishing the test, click on the icon highlighted in the previous figure or using the "Ctrl + R" command to call up the report pre-configuration screen. Choose the desired language as well as the options that should be part of the report.

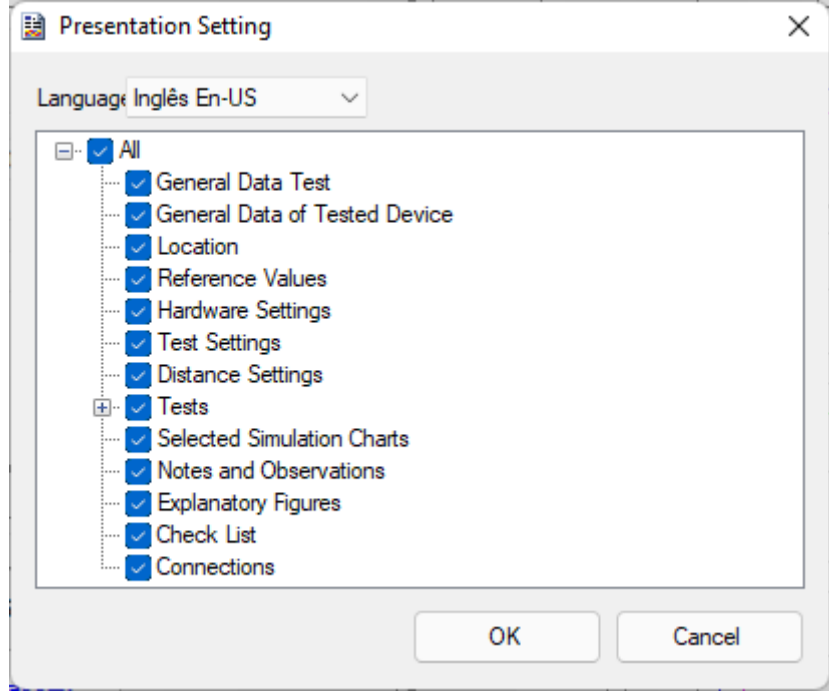

Figure 54

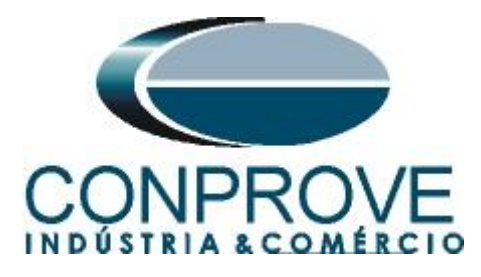

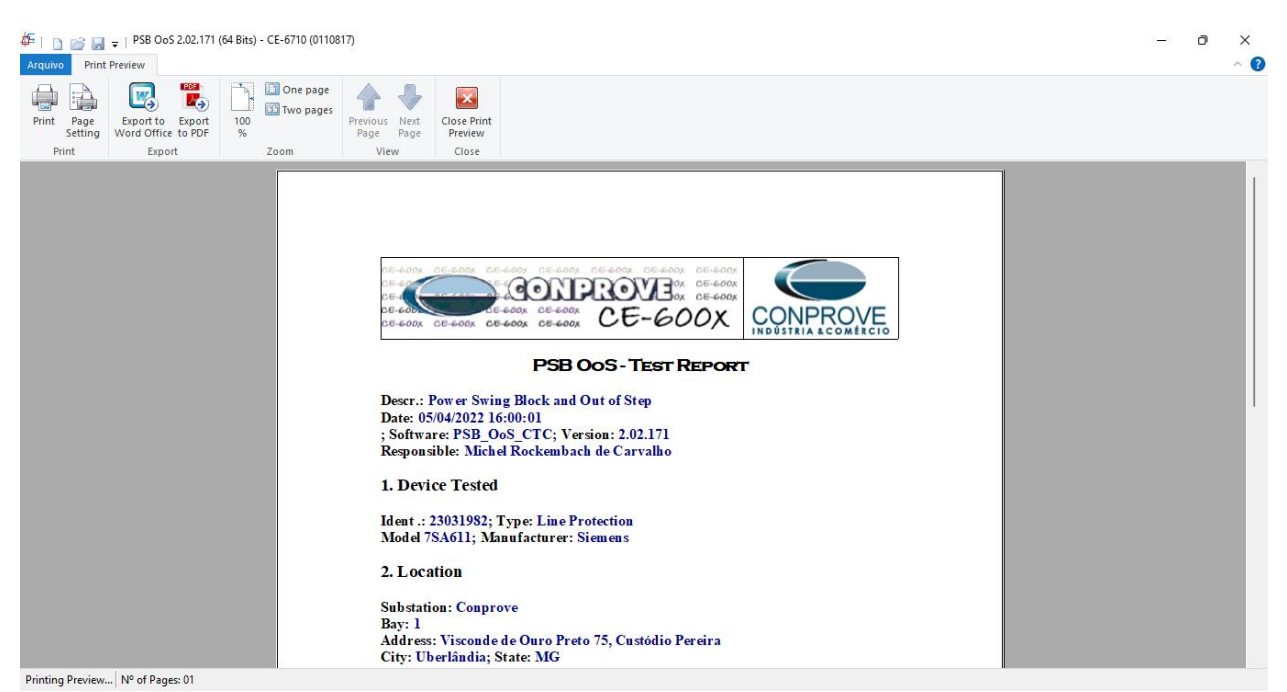

Figure 55

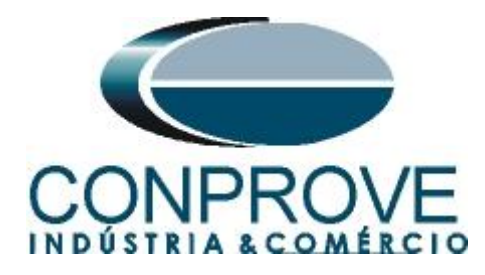

# APPENDIX A

#### **A.1 Terminal Designations**

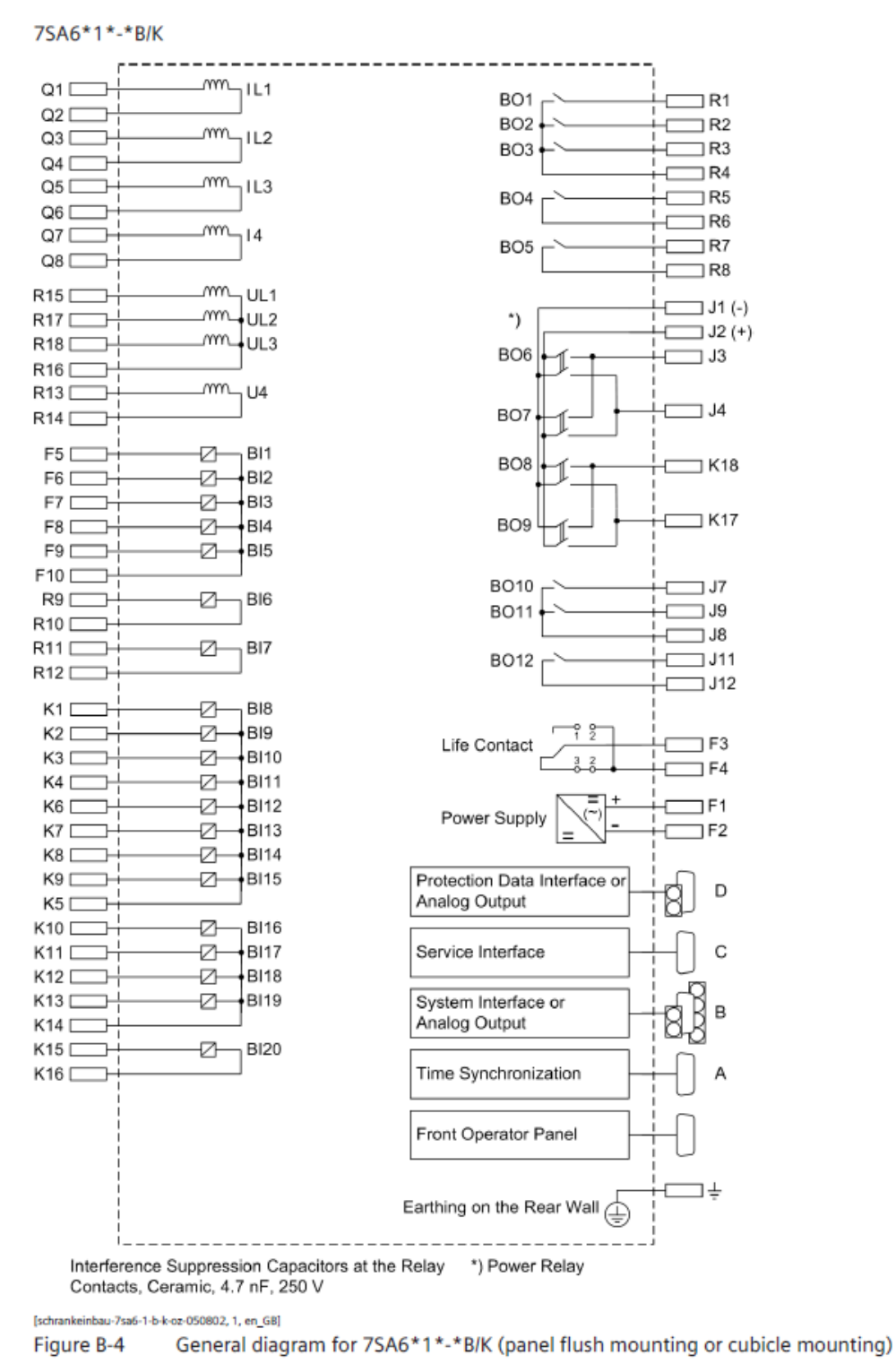

Figure 56

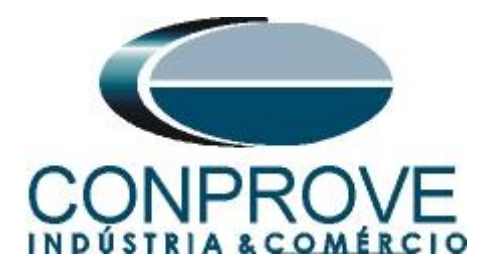

# A.2 Technical data

| $\alpha$ = Threshold angle for the increased resis | tance toler-                              | 10° to 90°                                 |                                                        | Increments1°              |  |  |  |  |  |
|----------------------------------------------------|-------------------------------------------|--------------------------------------------|--------------------------------------------------------|---------------------------|--|--|--|--|--|
| ance                                               |                                           |                                            |                                                        |                           |  |  |  |  |  |
| Determination of Direction                         |                                           |                                            |                                                        |                           |  |  |  |  |  |
| For all types of faults                            |                                           | With phase-tru                             | With phase-true, memorized or cross-polarized voltages |                           |  |  |  |  |  |
| Directional sensitivity                            |                                           | Dynamically ur                             | nlimited                                               |                           |  |  |  |  |  |
|                                                    |                                           | Stationary app                             | rox. 1 V                                               |                           |  |  |  |  |  |
| Each zone can be set to operate in forward         | l or reverse di                           | rection, non-dire                          | ectional or ineffective.                               |                           |  |  |  |  |  |
| Load trapezoid:                                    |                                           |                                            |                                                        |                           |  |  |  |  |  |
| R <sub>load</sub> = minimum load resistance        | for $I_N = 1 A$                           | 0.100 Ω to 600                             | 0.000 Ω; ∞                                             | Increments0.001 Ω         |  |  |  |  |  |
|                                                    | for $I_N = 5 A$                           | 0.020 Ω to 120                             | 0.000 Ω; ∞                                             |                           |  |  |  |  |  |
| $\phi_{load}$ = maximum load angle                 |                                           | 20° to 60°                                 |                                                        | Increments1°              |  |  |  |  |  |
| Dropout to pickup ratio                            |                                           | •                                          |                                                        |                           |  |  |  |  |  |
| - Currents                                         |                                           | Approx. 0.95                               |                                                        |                           |  |  |  |  |  |
| - Impedances                                       |                                           | Approx. 1.06                               |                                                        |                           |  |  |  |  |  |
| Measured value correction                          |                                           | Mutual impeda                              | ance matching for paralle                              | l lines (ordering option) |  |  |  |  |  |
| Measuring tolerances for sinusoidal measu          | $\left \frac{\Delta X}{X}\right  \le 5\%$ | for $30^\circ \le \phi_k \le 90^\circ$     |                                                        |                           |  |  |  |  |  |
|                                                    |                                           | $\left \frac{\Delta R}{R}\right  \le 5\%$  | for $0^\circ \le \phi_k \le 60^\circ$                  |                           |  |  |  |  |  |
|                                                    |                                           | $\left \frac{\Delta Z}{Z}\right  \le 5 \%$ | for $0^{\circ} \leq \phi_k \leq 90^{\circ}$            |                           |  |  |  |  |  |

#### Times

| Shortest trip time                  | Approx. 17 ms (50 Hz) /15 ms (60<br>Approx. 12 ms (50 Hz) /10 ms (60                                                                                      | Hz) with fast relay and<br>Hz) with high-speed relay |
|-------------------------------------|----------------------------------------------------------------------------------------------------|------------------------------------------------------|
| Dropout time                        | Approx. 30 ms                                                                                                    |                                                      |
| Stage timers                        | 0.00 s to 30.00 s; ∞<br>for all zones; separate time<br>setting possibilities for single-<br>phase and multiphase faults for<br>the zones Z1, Z2, and Z1B | Increments 0.01 s                                    |
| Time expiry tolerances              | 1 % of setting value or 10 ms                                                                                                    |                                                      |
| The set times are pure delay times. | ·                                                                                                    |                                                      |

The interval from fault inception to trip command is made up of the set delay time plus the measuring time. The minimum measuring time is 10 ms, for faults close to the set zone boundary the maximum measuring time is approximately 40 ms.

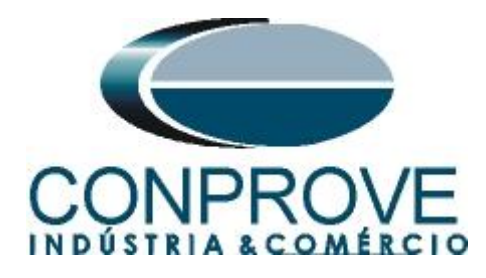

# **APPENDIX B**

Equivalence of software parameters and the relay under test.

|                      |        | Table 1                                  |        |
|----------------------|--------|------------------------------------------|--------|
| PSB_OoS Software     |        | Siemens 7SA611 Relay                     |        |
|                      |        |                                          |        |
| Parameter            | Figure | Parameter                                | Figure |
| Mod Z0/Z1            | 30     | Zero seq. comp. K0 for Z1                | 16     |
| Ang Z0/Z1            | 30     | Zero seq. comp. Angle for Z1             | 16     |
| Zn1_Fase             |        | Phase Distance Z1                        |        |
| Distance Angle       | 31     | Angle of inclination, distance charact.  | 16     |
| Forward/Reverse/Non- | 31     | Operating mode Z1                        | 19     |
| Directional          |        |                                          |        |
| R                    | 31     | R(Z1), Resistance for ph-ph faults       | 19     |
| X                    | 31     | X(Z1), Reactance                         | 19     |
| Trigger Time         | 31     | T1 multi-ph, delay for multiphase faults | 19     |
| Zone Reduction       | 31     | Zone Reduction Angle                     | 19     |
| Zn2_Fase             |        | Phase Distance Z2                        |        |
| Distance Angle       | 32     | Angle of inclination, distance charact.  | 16     |
| Forward/Reverse/Non- | 32     | Operating mode Z2                        | 20     |
| Directional          |        |                                          |        |
| R                    | 32     | R(Z2), Resistance for ph-ph faults       | 20     |
| X                    | 32     | X(Z2), Reactance                         | 20     |
| Trigger Time         | 32     | T2 multi-ph, delay for multiphase faults | 20     |
| Zone Reduction       | 32     | Zone Reduction Angle                     | 20     |
| Zn3_Fase             |        | Phase Distance Z3                        |        |
| Distance Angle       | 33     | Angle of inclination, distance charact.  | 16     |
| Forward/Reverse/Non- | 33     | Operating mode Z3                        | 21     |
| Directional          |        |                                          |        |
| R                    | 33     | R(Z3), Resistance for ph-ph faults       | 21     |
| Х                    | 33     | X(Z3), Reactance                         | 21     |
| Trigger Time         | 33     | T3 multi-ph, delay for multiphase faults | 21     |
| Zone Reduction       | 33     | Zone Reduction Angle                     | 21     |
| Zn4_Fase             |        | Phase Distance Z4                        |        |
| Distance Angle       | 34     | Angle of inclination, distance charact.  | 16     |
| Forward/Reverse/Non- | 34     | Operating mode Z4                        | 22     |
| Directional          |        |                                          |        |
| R                    | 34     | R(Z4), Resistance for ph-ph faults       | 22     |
| X                    | 34     | X(Z4), Reactance                         | 22     |
| Temp. Disp.          | 34     | T4 multi-ph, delay for multiphase faults | 22     |
| Zone Reduction       | 34     | Zone Reduction Angle                     | 22     |

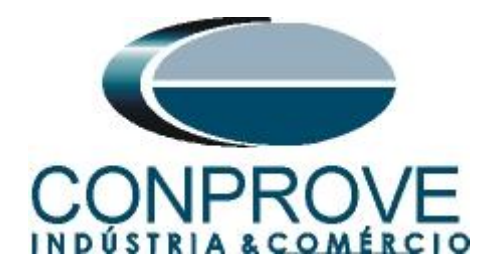

# **APPENDIX C**

In the DIGSI software, export the .RIO file. Open the "21 Distance zones (quadrilateral)" window and choose the "Export" option.

| 21 Distance zones (quadrilateral) - Setting Group A |           |                                                 |                |  |  |  |  |
|-----------------------------------------------------|-----------|-------------------------------------------------|----------------|--|--|--|--|
| Z                                                   | one Z1    | Zone Z1B-exten. Zone Z2 Zone Z3 Zone Z4 Zone Z5 |                |  |  |  |  |
|                                                     | Settings: |                                                 |                |  |  |  |  |
|                                                     | No.       | Settings                                        | Value          |  |  |  |  |
|                                                     | 1301      | Operating mode Z1                               | Forward        |  |  |  |  |
|                                                     | 1302      | R(Z1), Resistance for ph-ph-faults              | 0,250 Ohm      |  |  |  |  |
|                                                     | 1303      | X(Z1), Reactance                                | 0,500 Ohm      |  |  |  |  |
|                                                     | 1304      | RG(Z1), Resistance for ph-gnd faults            | 0,500 Ohm      |  |  |  |  |
|                                                     | 1305      | T1-1phase, delay for single phase faults        | 0,00 sec       |  |  |  |  |
|                                                     | 1306      | T1multi-ph, delay for multi phase faults        | 0,00 sec       |  |  |  |  |
|                                                     | 1307      | Zone Reduction Angle (load compensation)        | 0 °            |  |  |  |  |
|                                                     |           |                                                 |                |  |  |  |  |
|                                                     |           |                                                 |                |  |  |  |  |
|                                                     |           |                                                 |                |  |  |  |  |
|                                                     |           |                                                 |                |  |  |  |  |
|                                                     |           |                                                 |                |  |  |  |  |
|                                                     | _         |                                                 |                |  |  |  |  |
|                                                     | 🗖 Displ   | ay additional settings                          |                |  |  |  |  |
| _                                                   |           |                                                 |                |  |  |  |  |
|                                                     |           | Export                                          | Graph About    |  |  |  |  |
|                                                     | ОК        | Aplicar DIGSI -> Device                         | Cancelar Ajuda |  |  |  |  |

Figure 57

Click "OK" on the next screen.

| Rio Export                                |             | ×              |
|-------------------------------------------|-------------|----------------|
| Maximum values                            |             |                |
| Maximum voltage (interlinked):            | 120 V       |                |
| Maximum current:                          | 10 A        |                |
| Tolerances                                |             |                |
| Tolerance of time zones (TOL-T):          | 1 % (rel.)  | 0,1 s (from)   |
| Tolerance of impedances (TOL-Z):          | 5 % (rel.)  | 0,1 Ohm (from) |
| - Factors                                 |             |                |
| Complex grounding factor power (KS):      | 1 R         | 0 X            |
| Complex power impedance (ZS):             | 0,259 R/Ohm | 0,966 X/Ohm    |
| Maximum permissible fast time (TIME0MAX): | 01 8        |                |
| Correction of fault impedances            | 0,1         |                |
| by factor I/I(nom.):                      | FALSE 💌     |                |
| ОК                                        | Cano        | cel Help       |

Figure 58

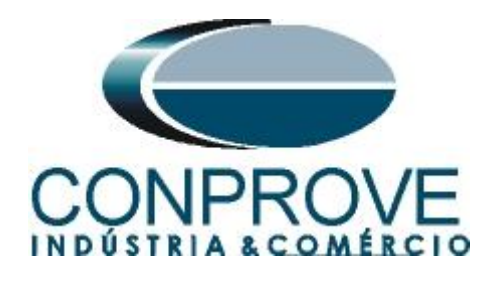

Choose a name and folder to save the file.

| 诸 Salvar   | como >                                | < |  |  |  |  |  |
|------------|---------------------------------------|---|--|--|--|--|--|
| Salvar em: | 📃 Área de Trabalho 💽 🗢 🔝 📸 🔻          |   |  |  |  |  |  |
|            | OneDrive                              |   |  |  |  |  |  |
| 2          | Conprove                              |   |  |  |  |  |  |
|            | Este Computador                       |   |  |  |  |  |  |
| Nome:      | zonen_A Salvar                        |   |  |  |  |  |  |
| Tipo:      | Omicron export file (*.rio)  Cancelar | Ī |  |  |  |  |  |
| Figure 59  |                                       |   |  |  |  |  |  |

In the PSB OoS software, inside the "Settings" window, import the file in the ".RIO" extension.

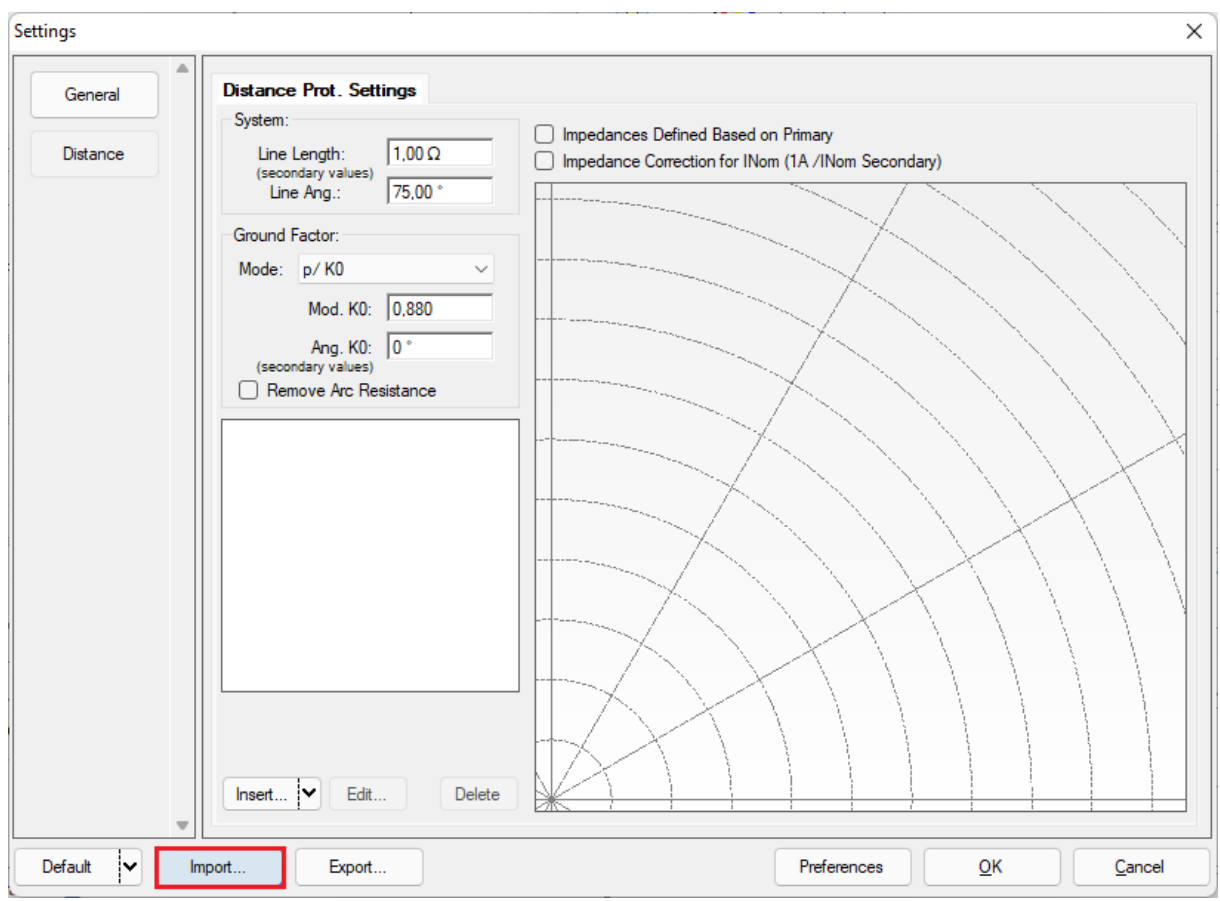

Figure 60

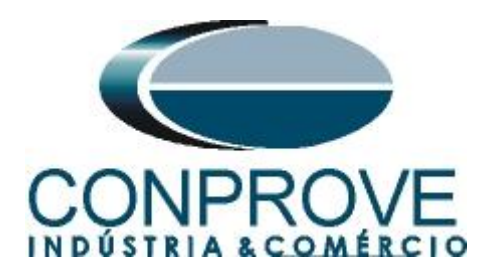

The figure below shows that all zones are registered, including earth fault zones.

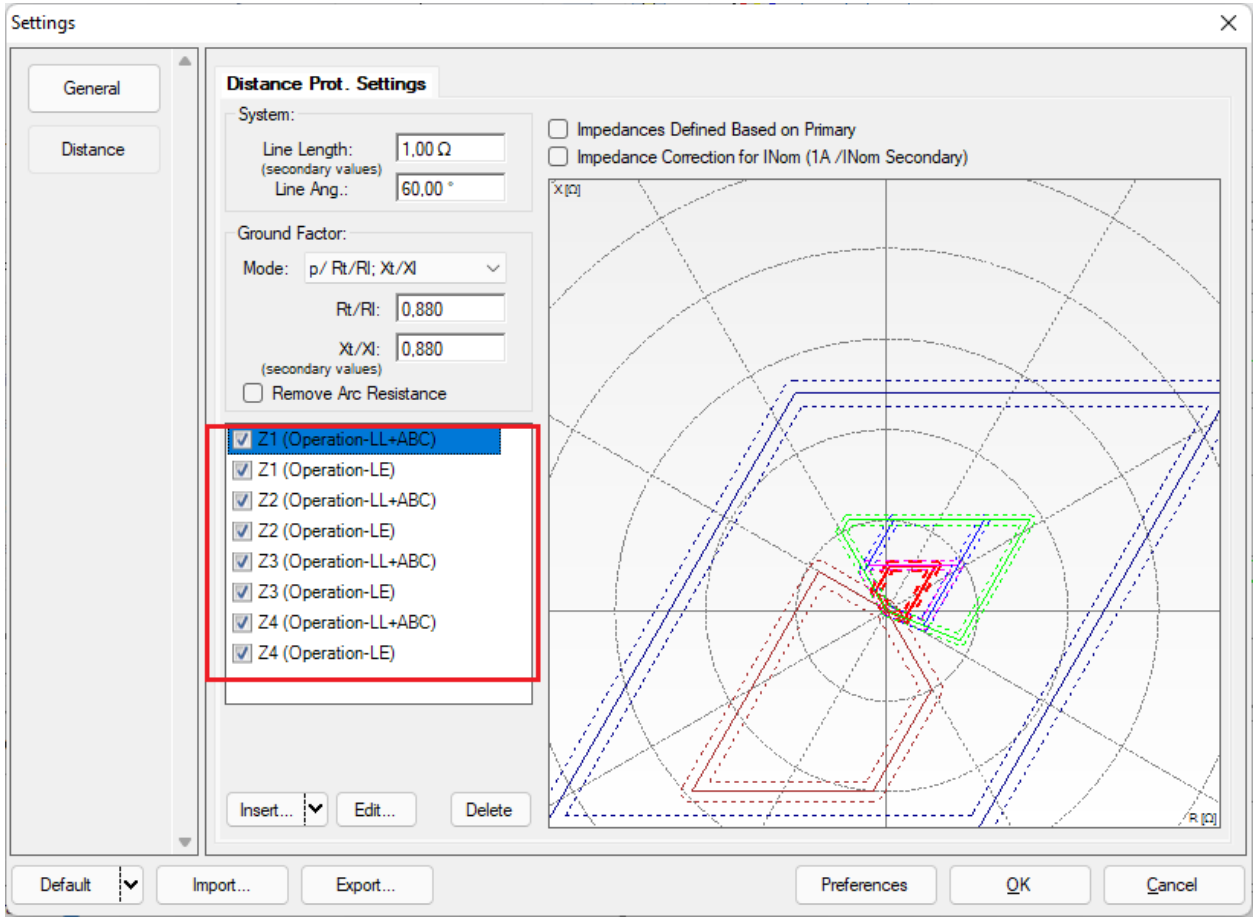

Figure 61